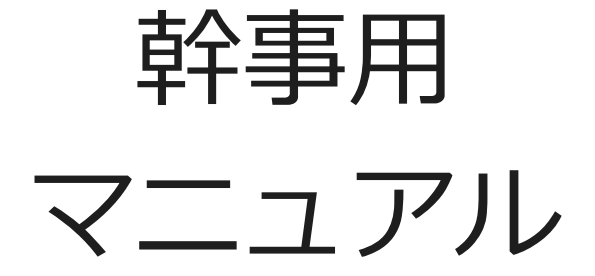

公益社団法人 土木学会

# このマニュアルは、幹事ロールに登録されている<u>委員長、幹事長、</u> <u>幹事</u>の皆様向けに「編集委員の選定と依頼」作業についてご説明い たします。

※査読者選定、審査報告に関しては、編集委員用の「査読者選定マニュアル」 と「審査報告マニュアル」をご確認ください。

#### 【査読者選定にあたってのお願い、注意点】

- システムの表示および動作は、アメリカ東海岸時間(EST)です。
- 本マニュアルの画面イメージは実際と異なる場合があります。

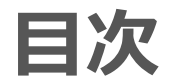

## • 1.システムへのログイン

- 2.システムの画面表示
- •3.編集委員の選定と依頼方法
- 【補足1】修正原稿提出時の対応
- 【補足2】編集委員の変更
- 【補足3】 査読者への督促
- 【補足4】著者への督促
- 【補足5】ユーザフラグ付与方法

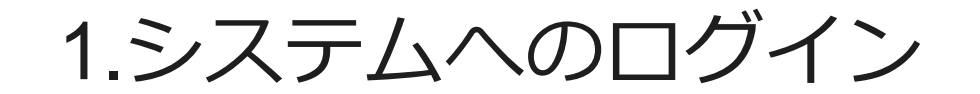

1.システムへのログイン(①ユーザ名・パスワードをお持ちの方)

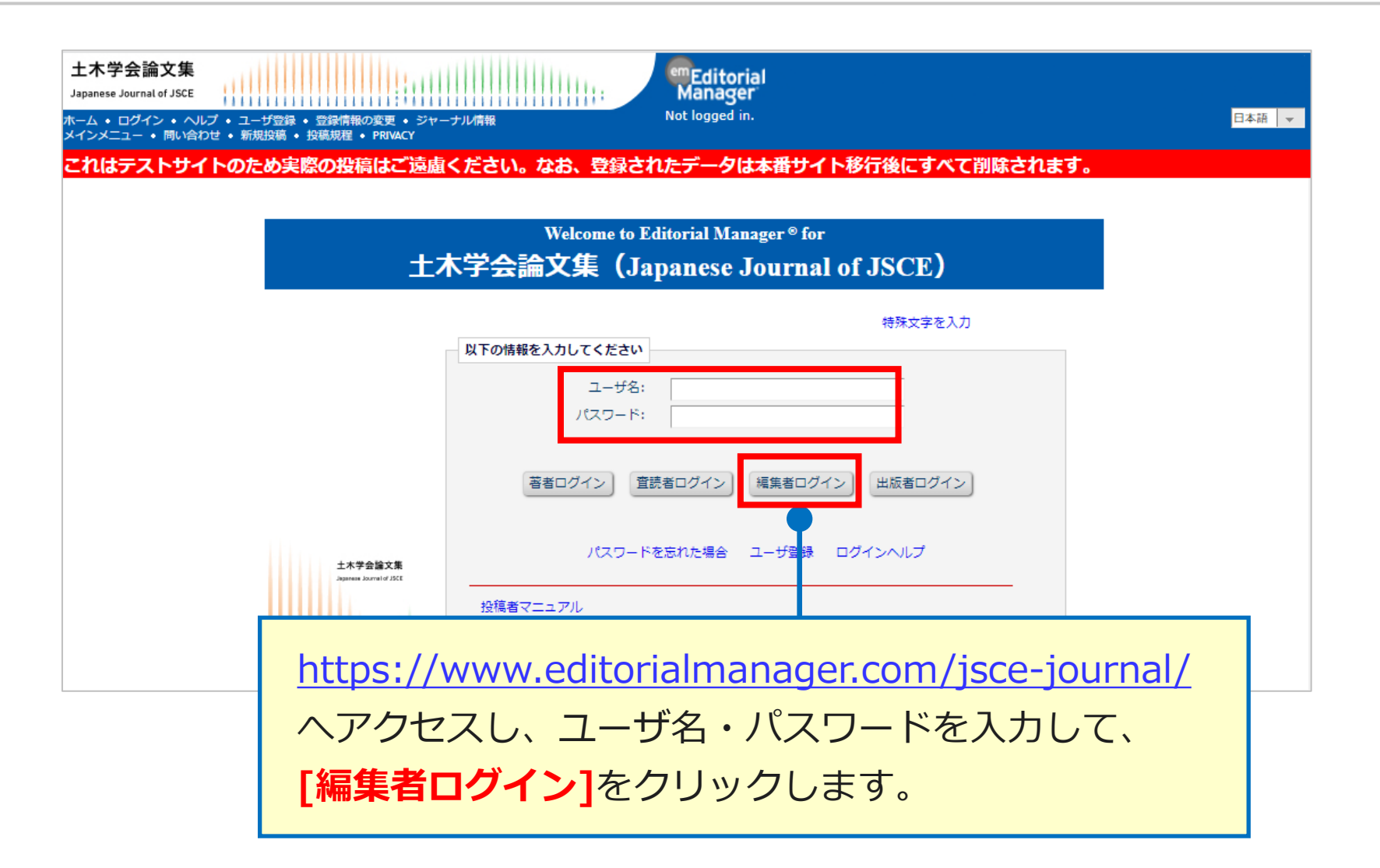

## 1.システムへのログイン(②システムに初めてログインする方)

#### ▽事務局から送付されたメール文(一部抜粋)】

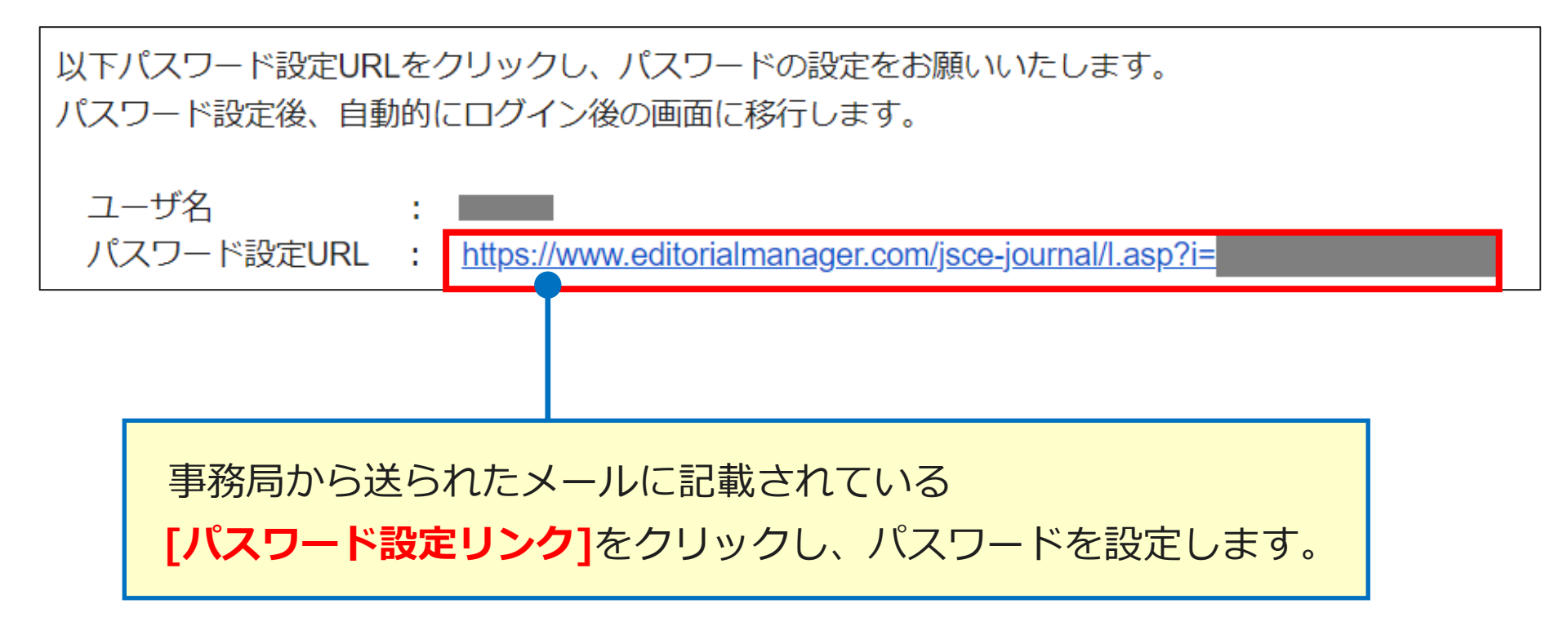

# 1.システムへのログイン(②システムに初めてログインする方)

| パスワード変更                                                                                       |                                                                      |
|-----------------------------------------------------------------------------------------------|----------------------------------------------------------------------|
| セキュリティ指針に従い、パスワードを変更してください。アスタリスク(*) が表示された項目は、要件を満たしていません。再度パスワードを設定しなおしてください。<br>新規パスワード    | パスワード変更画面が表示されます<br>ので、パスワードルールに則って入力<br>して <b>[OK]</b> をクリックしてください。 |
| キャンセル OK          パスワードルール         ユーザ名と同一のパスワードは使用できません。         ユーザの姓または名と同一のパスワードは使用できません。 | 次の画面で登録情報の変更画面が表示<br>されます。記載されている内容を確認<br>し、必須項目を必ず入力してください。         |
| パスワードは <b>6</b> 文字以上である必要があります。<br>パスワードは英数字を組み合わせる必要があります。<br>キャンセル OK                       |                                                                      |

1.システムへのログイン(③ユーザ名・パスワードを忘れた方)

| Welcome to Editorial Manager® for<br>ナオ学会や文佳(Lanana and Lanana Lanana Lanana Lanana Lanana Lanana Lanana Lanana Lanana Lanana Lanana Lanana Lanana La |                                                          |  |  |
|----------------------------------------------------------------------------------------------------|----------------------------------------------------------|--|--|
|                                                                                                    | エヘ子会論又集 (Japanese Journal of JSCE)<br><sup>特殊文字を入力</sup> |  |  |
|                                                                                                    | ユーザ名:<br>パスワード:<br>著者ログイン 査読者ログイン 編集者ログイン 出版者ログイン        |  |  |
| 土木学会論文集                                                                                                    | パスワードを忘れた場合 ユーザ登録 ログインヘルプ                                |  |  |
|                                                                                                    | ログインページの[ <b>パスワードを忘れた場合]</b> を                          |  |  |
|                                                                                                    | クリックしてください。                                              |  |  |

1.システムへのログイン(③ユーザ名・パスワードを忘れた方)

| 以下を入力してください<br>メールアドレス*<br>キャンセル パスワードを送信<br>ログイン画面へ                                  |
|---------------------------------------------------------------------------------------|
| メールアドレスを入力し <b>[パスワードを送信]</b><br>をクリックすると、登録したE-mailアドレスに<br>ユーザ名・パスワード再設定リンクが送信されます。 |

1.システムへのログイン(③ユーザ名・パスワードを忘れた方)

| 以下を入力してください           |
|-----------------------|
| メールアドレス*              |
| キャンセル パスワードを送信        |
| ログイン画面へ               |
|                       |
| マコーザタ・パスワード通知メール サンプル |

| ユーザ名と、パスワードを新<br>パスワード再発行URLをクリ | 規に作成するためのパスワード再発行URLです。<br>ックし、新規のパスワードを登録してログインしてください。 |                             |
|---------------------------------|---------------------------------------------------------|-----------------------------|
| ユーザ名 :<br>パスワード再発行URL :         | https://www.editorialmanager.com/jsce-journal/          | パスワード再設定リンク                 |
| リンクが機能しない場合は、<br>コピー&ペーストしアクセス  | ブラウザのアドレスバーにパスワード再発行URL部分を<br>してください。                   | マクリックして、新しい<br>パスワードを設定します。 |

## 2.システムの画面表示

## 2.システムの画面表示

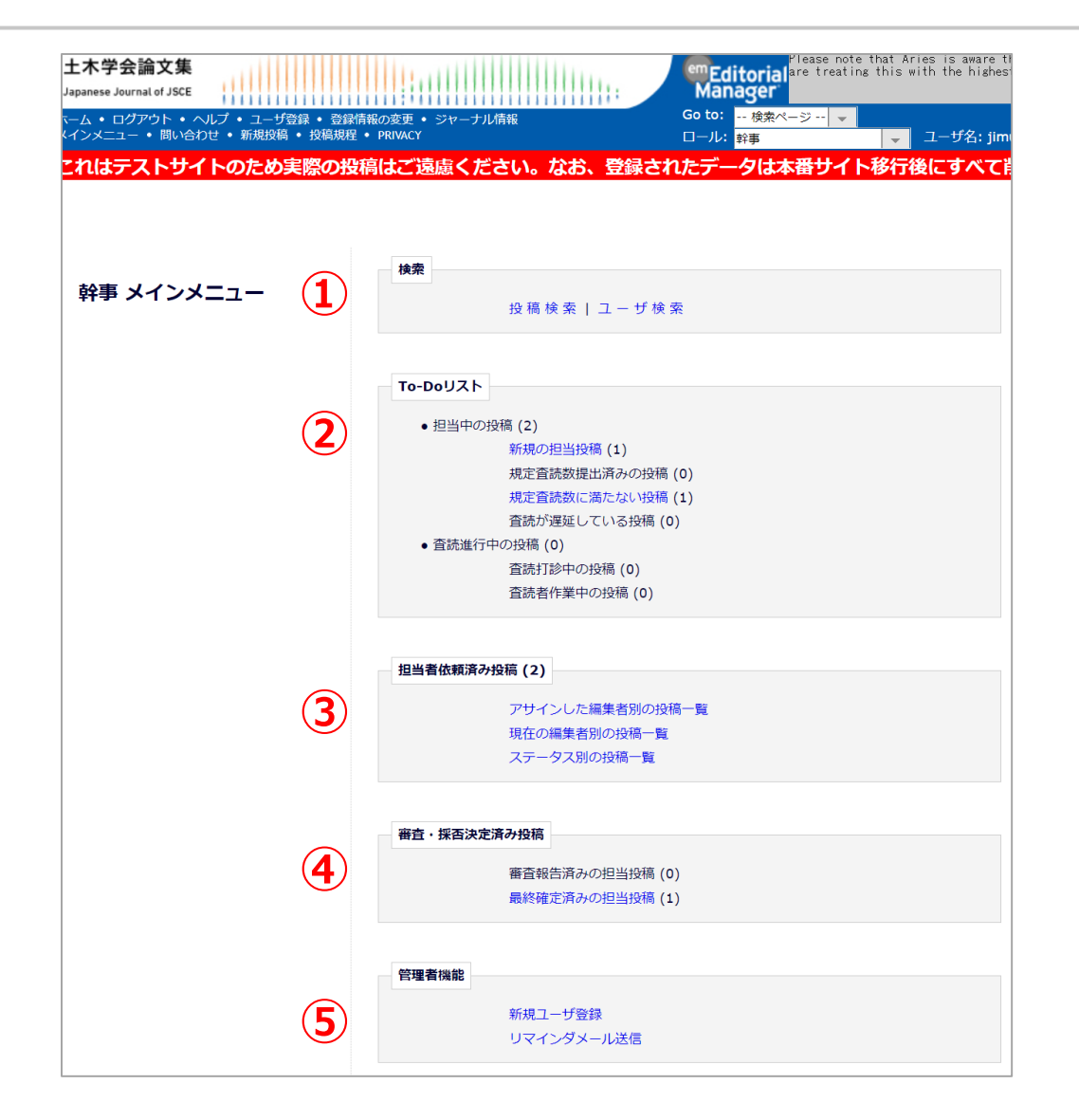

システムにログインすると「幹事 委員メインメニュー」が表示されます。

#### メインメニューの5つの項目について ご説明いたします。

①検索
 ②To-Do リスト
 ③担当依頼済み投稿
 ④審査・採否決定済み投稿
 ⑤管理者機能

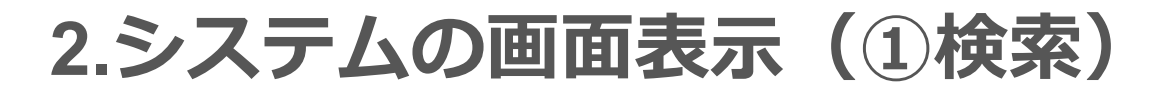

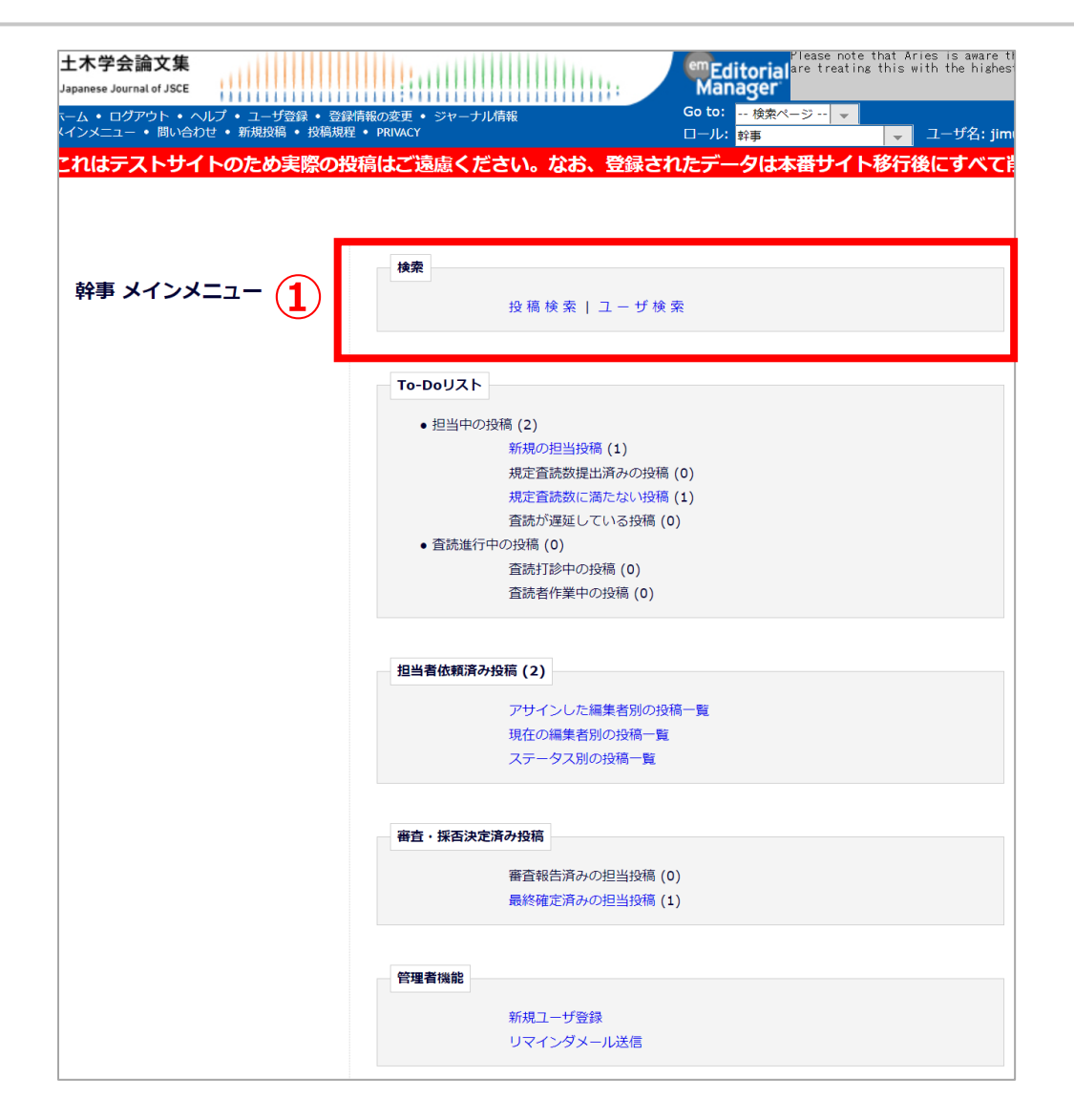

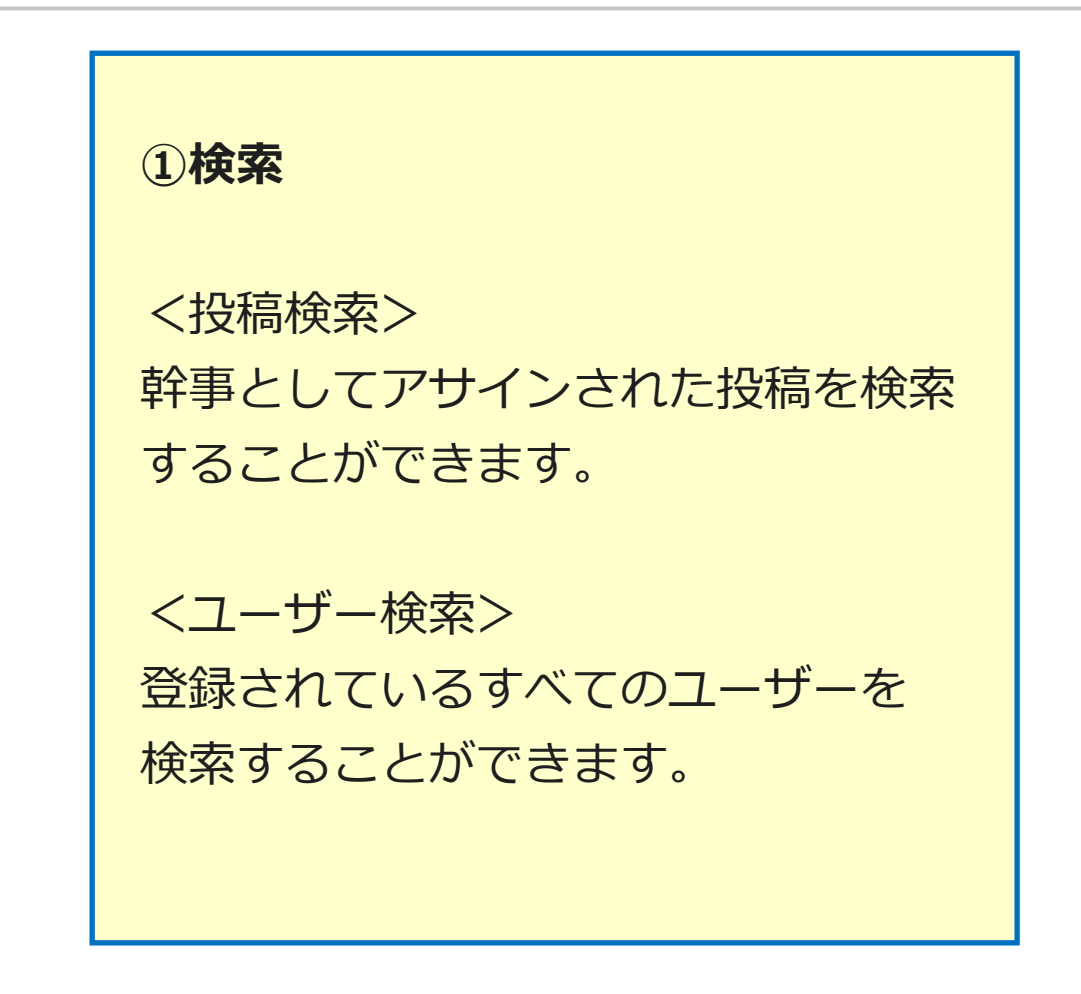

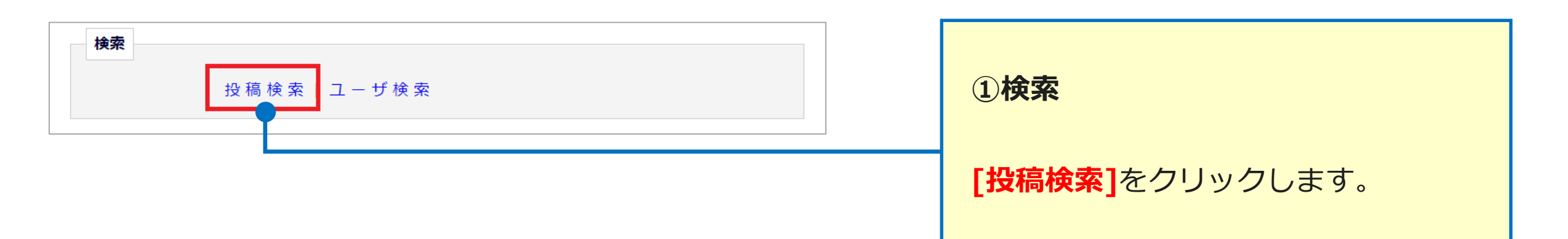

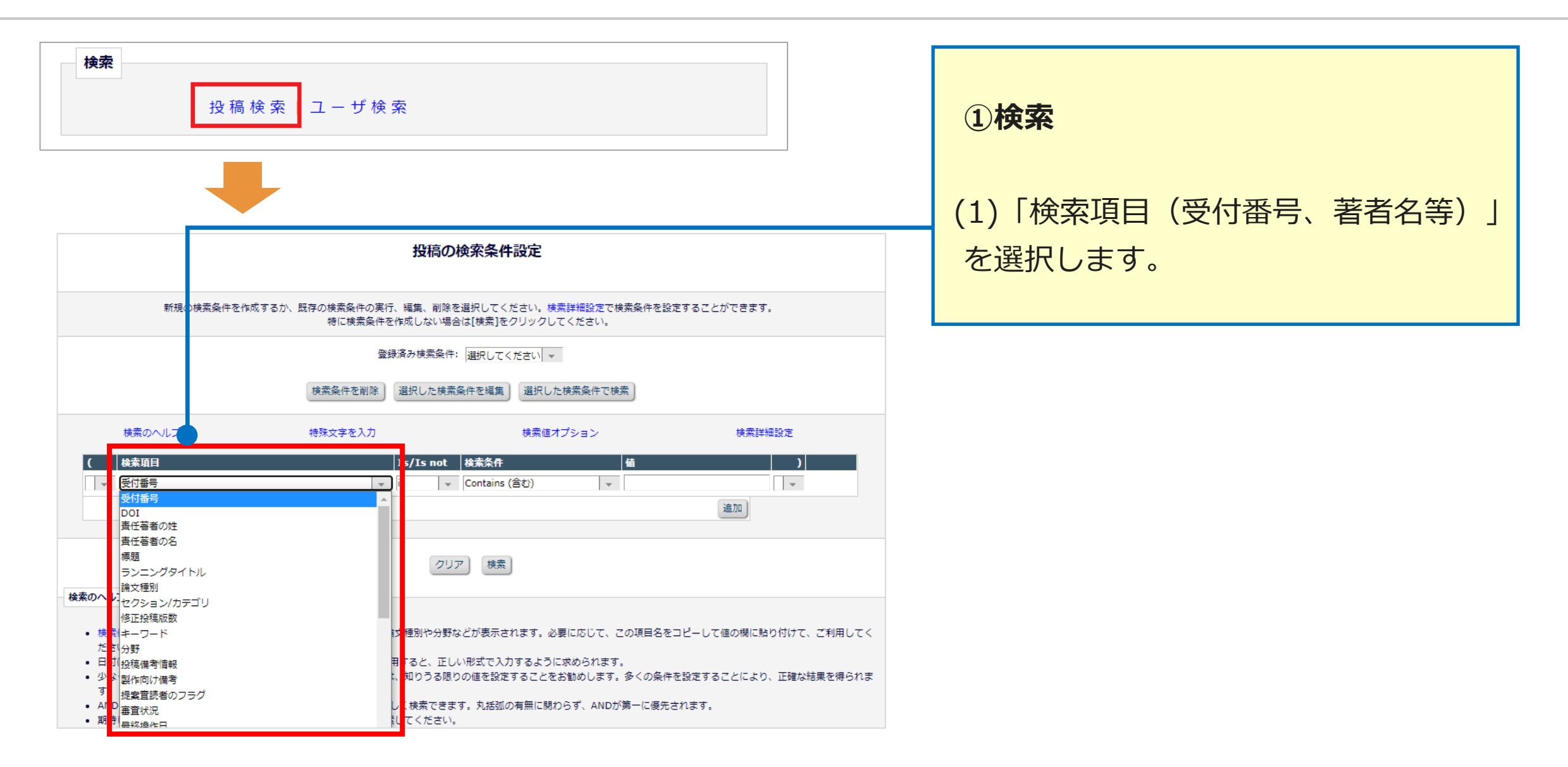

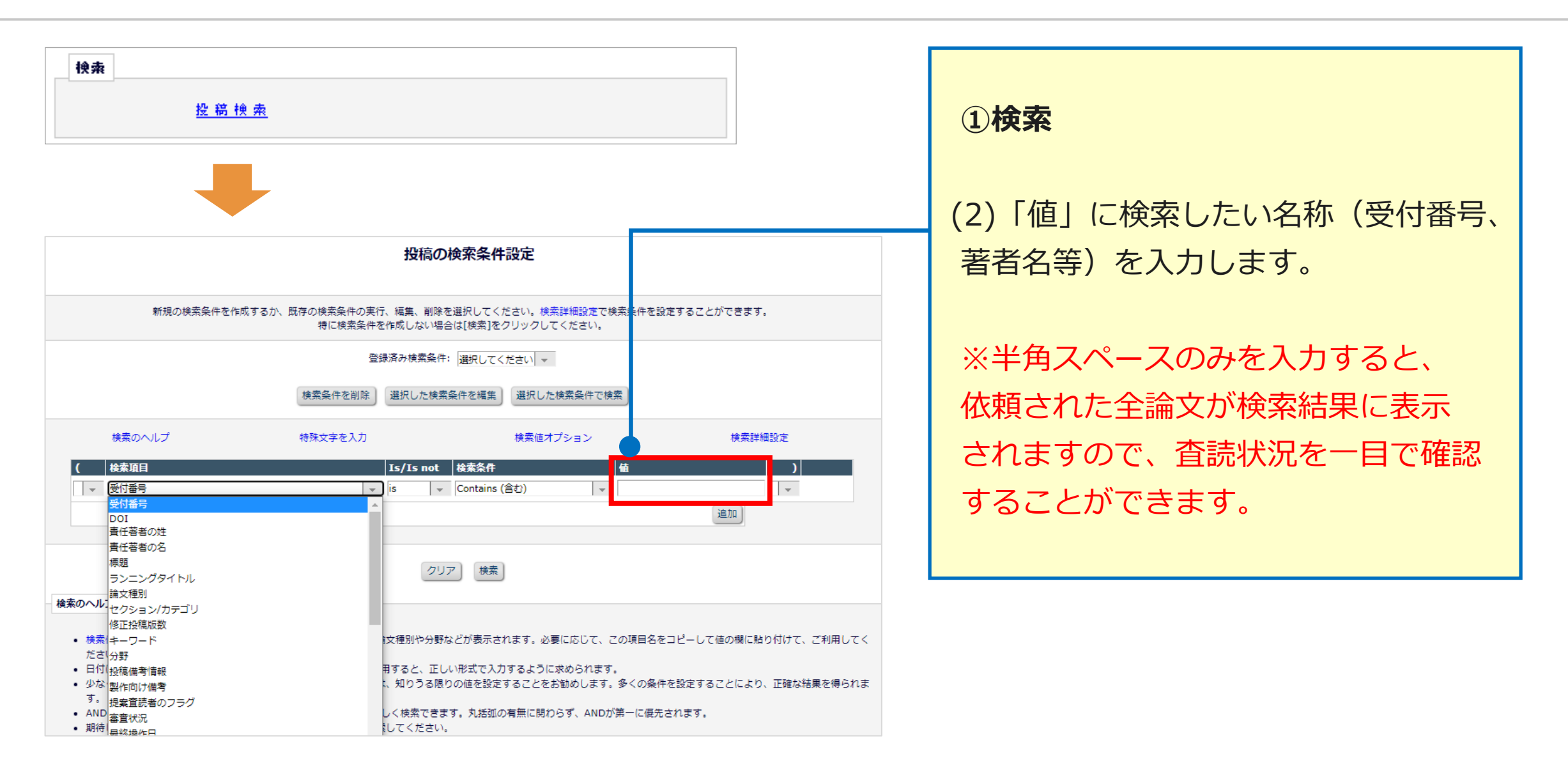

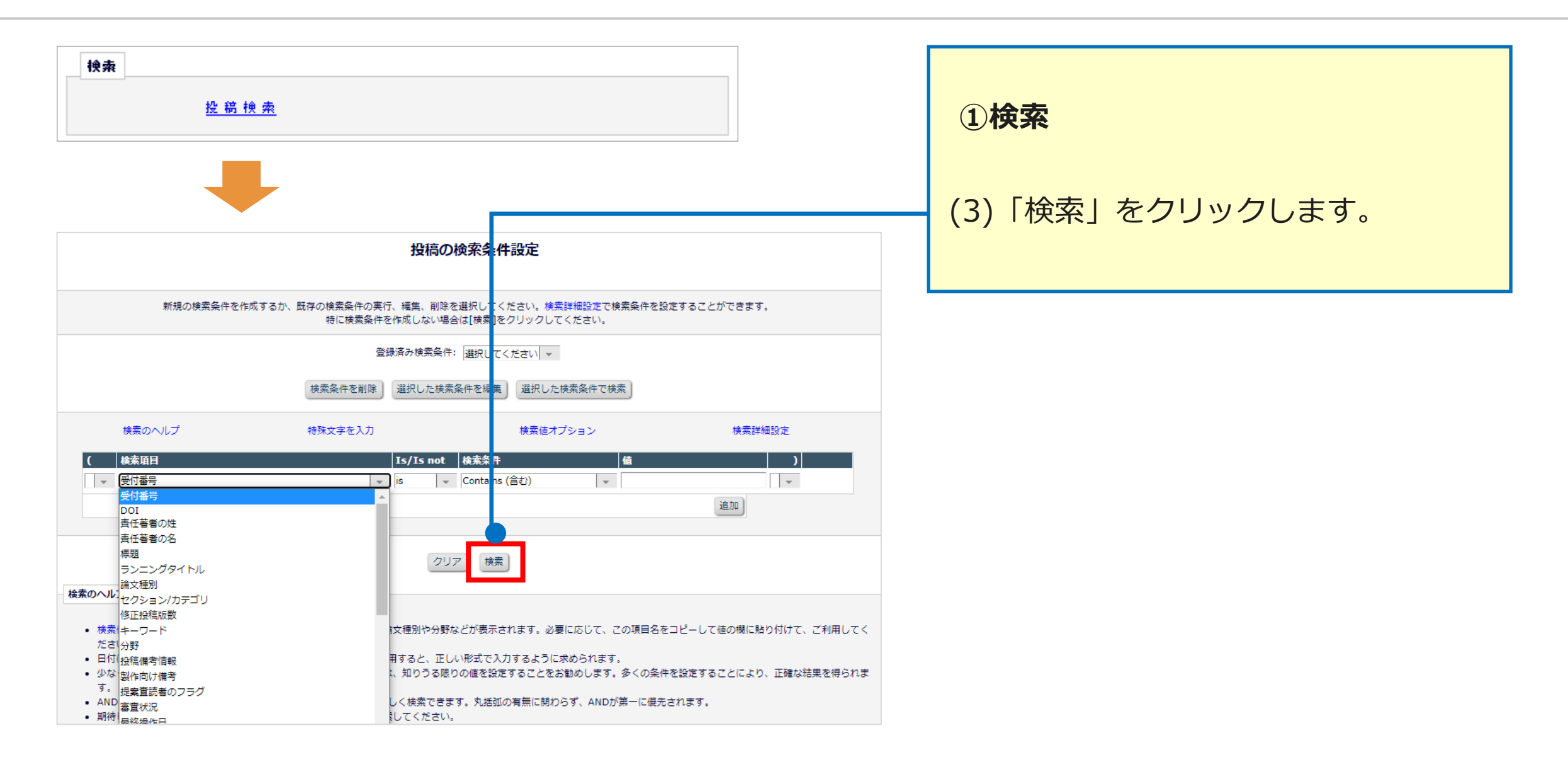

# 2.システムの画面表示(②To-Doリスト)

| 土木学会論文集<br>Japanese Journal of JSCE                          |                                               | Editorial are treating this with the highest Manager |
|--------------------------------------------------------------|-----------------------------------------------|------------------------------------------------------|
| ニーム • ログアウト • ヘルプ • ユーザ登録 • る<br>インメニュー • 問い合わせ • 新規投稿 • 投稿: | 登録情報の変更 • ジャーナル情報<br>現程 • PRIVACY             | Go to: 検索ページ                                         |
| わけテストサイトのため実際の                                               | いない かお 登録                                     | されたデータは木番サイト移行後にすべて                                  |
| 幹事 メインメニュー                                                   | <b>検索</b><br>投稿検索   ユー 5                      | f 検 索                                                |
| ()                                                           | To-Doリスト                                      |                                                      |
|                                                              | <ul> <li>● 担当中の投稿 (2)</li> </ul>              |                                                      |
|                                                              | 新規の担当投稿 (1)                                   |                                                      |
|                                                              | 規定査読数提出済みの                                    | 投稿 (0)                                               |
|                                                              | 規定査読数に満たない                                    | 投稿 (1)                                               |
|                                                              | <ul> <li>         査読進行中の投稿(0)     </li> </ul> | 酒(0)                                                 |
|                                                              | 査読打診中の投稿 (0)                                  |                                                      |
|                                                              | 査読者作業中の投稿(                                    | 0)                                                   |
|                                                              | 担当者依頼済み投稿 (2)                                 | -                                                    |
|                                                              | アサインした編集者別                                    | の投稿一覧                                                |
|                                                              | 現在の編集者別の投稿                                    | 一覧                                                   |
|                                                              | ステータス別の投稿一                                    | 覧<br>一                                               |
|                                                              | 審査・採否決定済み投稿                                   |                                                      |
|                                                              | 審査報告済みの担当投                                    | 癌 (0)                                                |
|                                                              | 最終確定済みの担当投                                    | 稿 (1)                                                |
|                                                              | 管理者機能                                         |                                                      |
|                                                              |                                               |                                                      |
|                                                              | 新規ユーザ登録<br>リマインダメール送信                         |                                                      |
|                                                              |                                               |                                                      |

#### ②To-Doリスト

事務局からアサインされた新規の原稿や、 担当編集委員として査読中の原稿の進捗 確認ができます。 (カッコ内の数字は原稿数を表します)

# 2.システムの画面表示(②To-Doリスト)

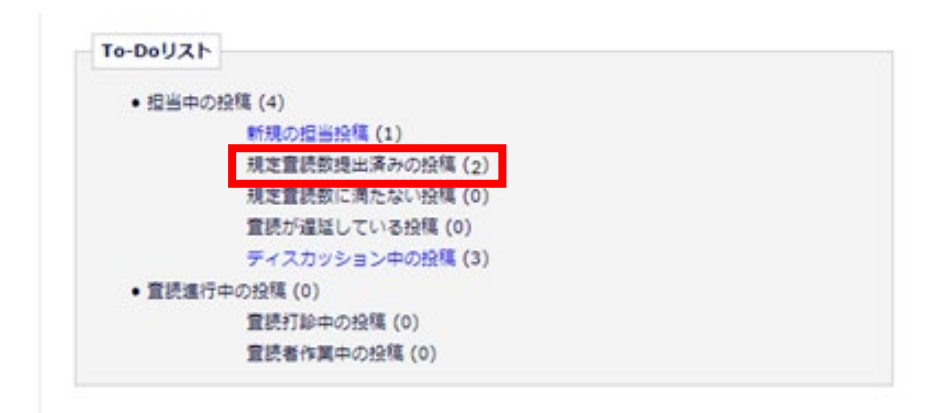

#### ③To-Doリスト

例えば「規定査読数提出済みの投稿」 は3名の査読が完了した原稿 (=審査報告へ進める原稿)の件数を 表しています。

## 2.システムの画面表示(③担当者依頼済み投稿)

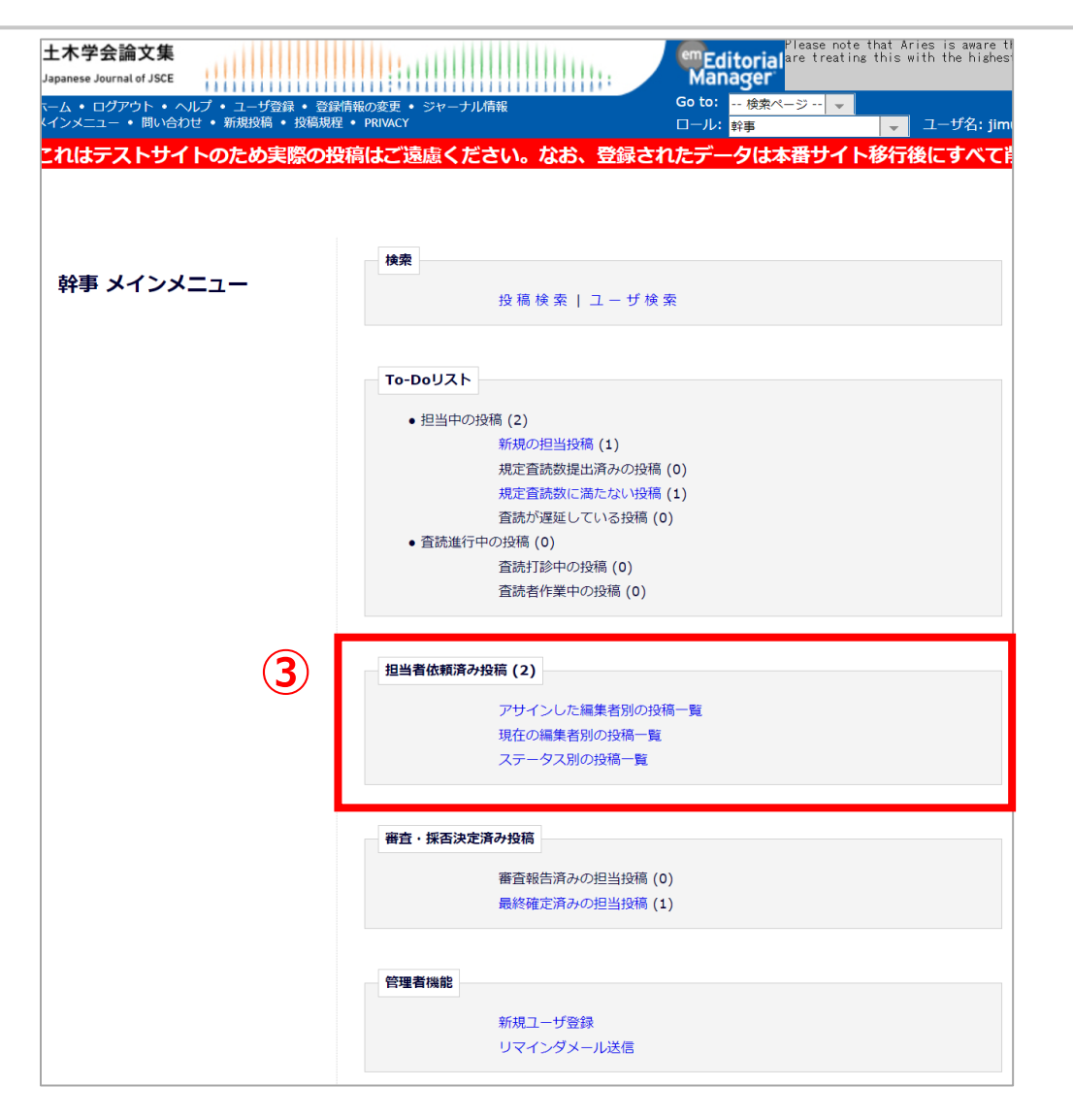

#### ③担当者依頼済み投稿

編集委員へアサインした投稿の一覧が 確認できます。 閲覧できるのは、編集委員へアサイン した投稿のみです。

## 2.システムの画面表示(④審査・採否決定済み投稿)

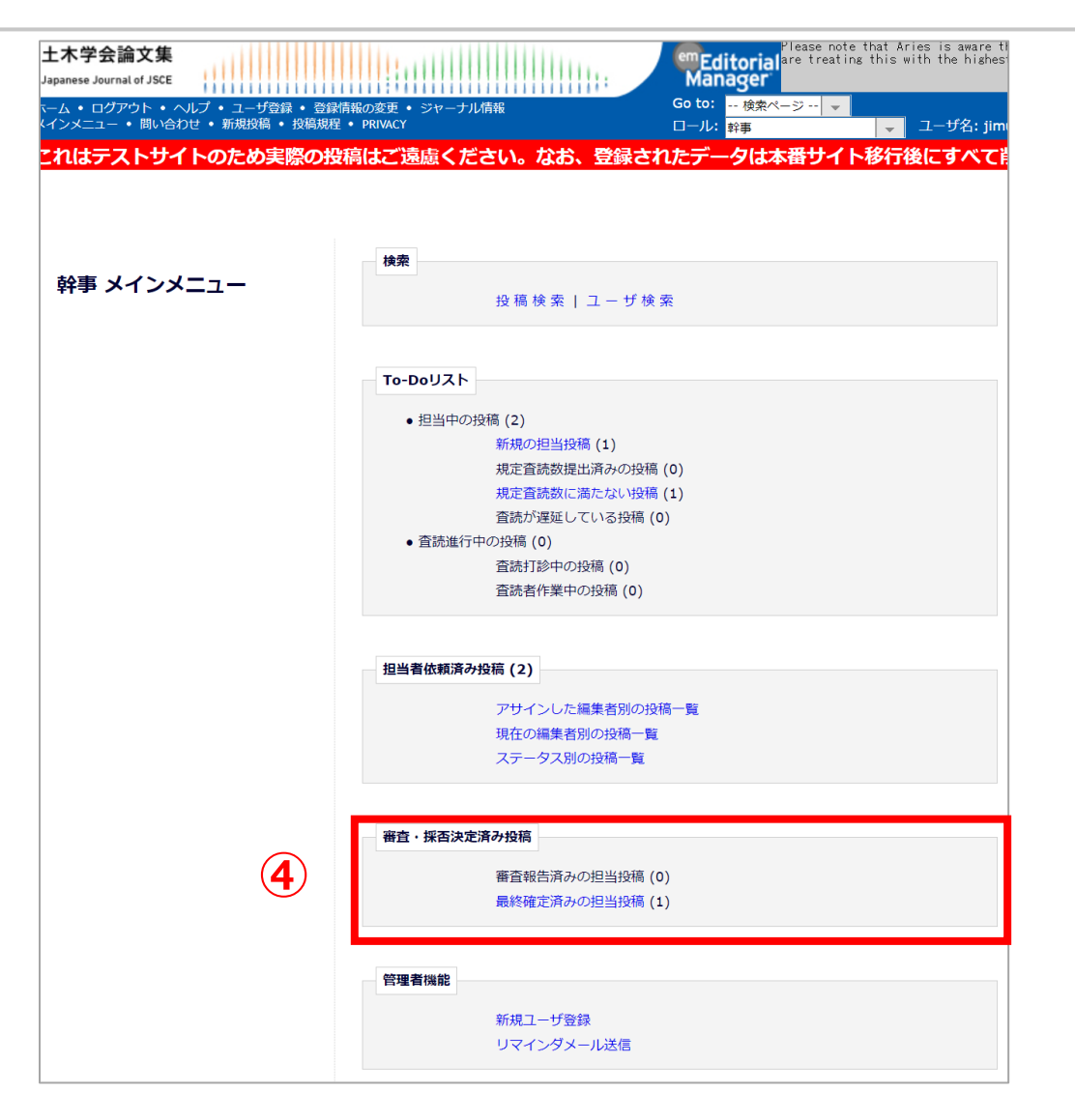

④審査・採否決定済み投稿 編集委員が審査報告をした原稿や、

最終判定が確定した原稿を確認できます。 閲覧できるのは編集委員へアサインした 原稿、または編集委員として担当した原 稿のみです。

### 2.システムの画面表示(⑤管理者機能)

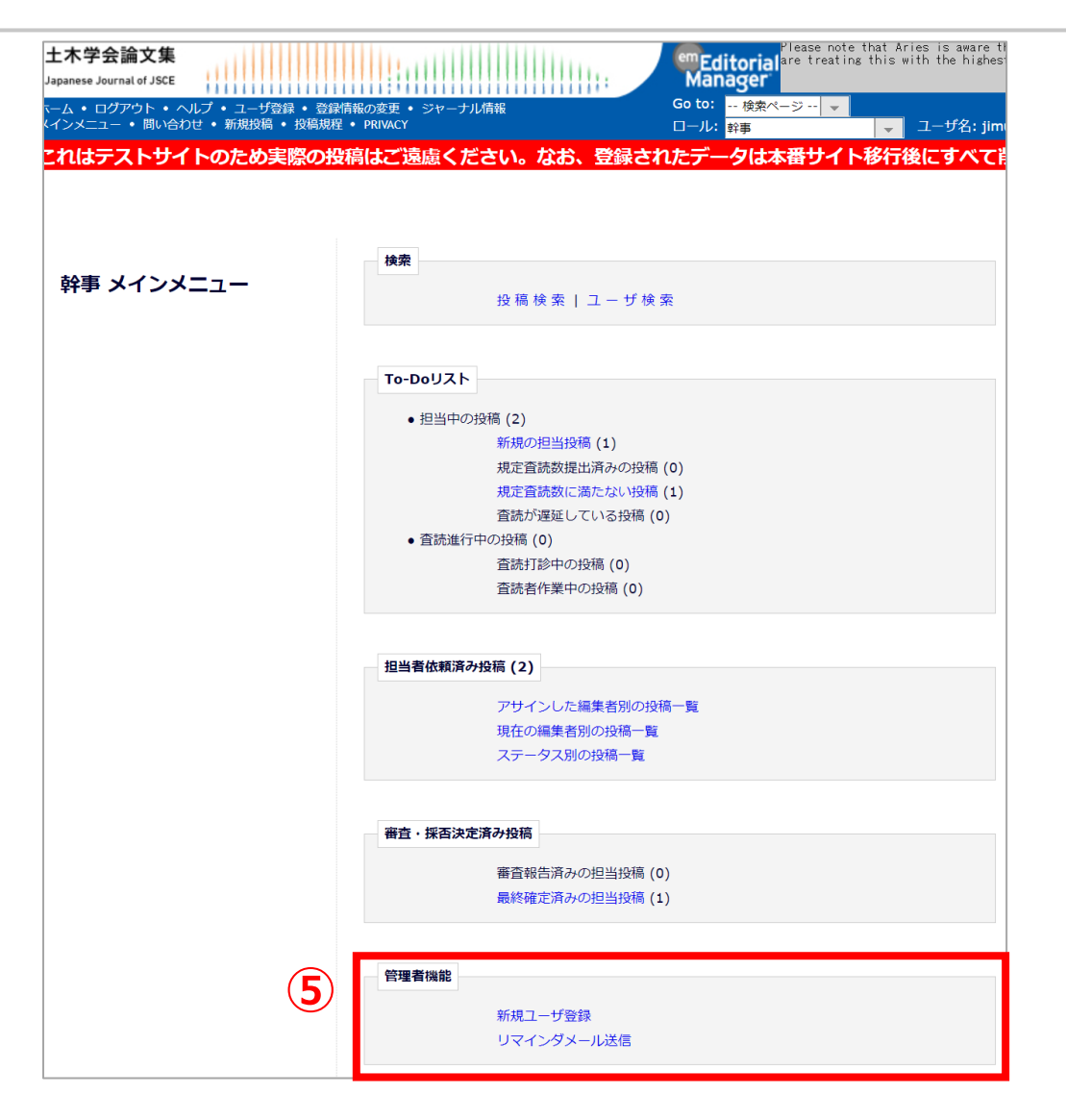

#### ⑤管理者機能 <新規ユーザー登録> 検索の「ユーザ検索」のところでも登録 できます。 くリマインダメール送信> 必要に応じて各種リマインダメールの送 信が可能です。 ※査読者と著者(修正投稿)については、自動リマ インダメールの送信が設定されています(詳細は補 **足3、4**を参照)。 ※手動でのリマインダメールの送信方法については、 編集委員用の「査読者選定マニュアル」をご確認く ださい。

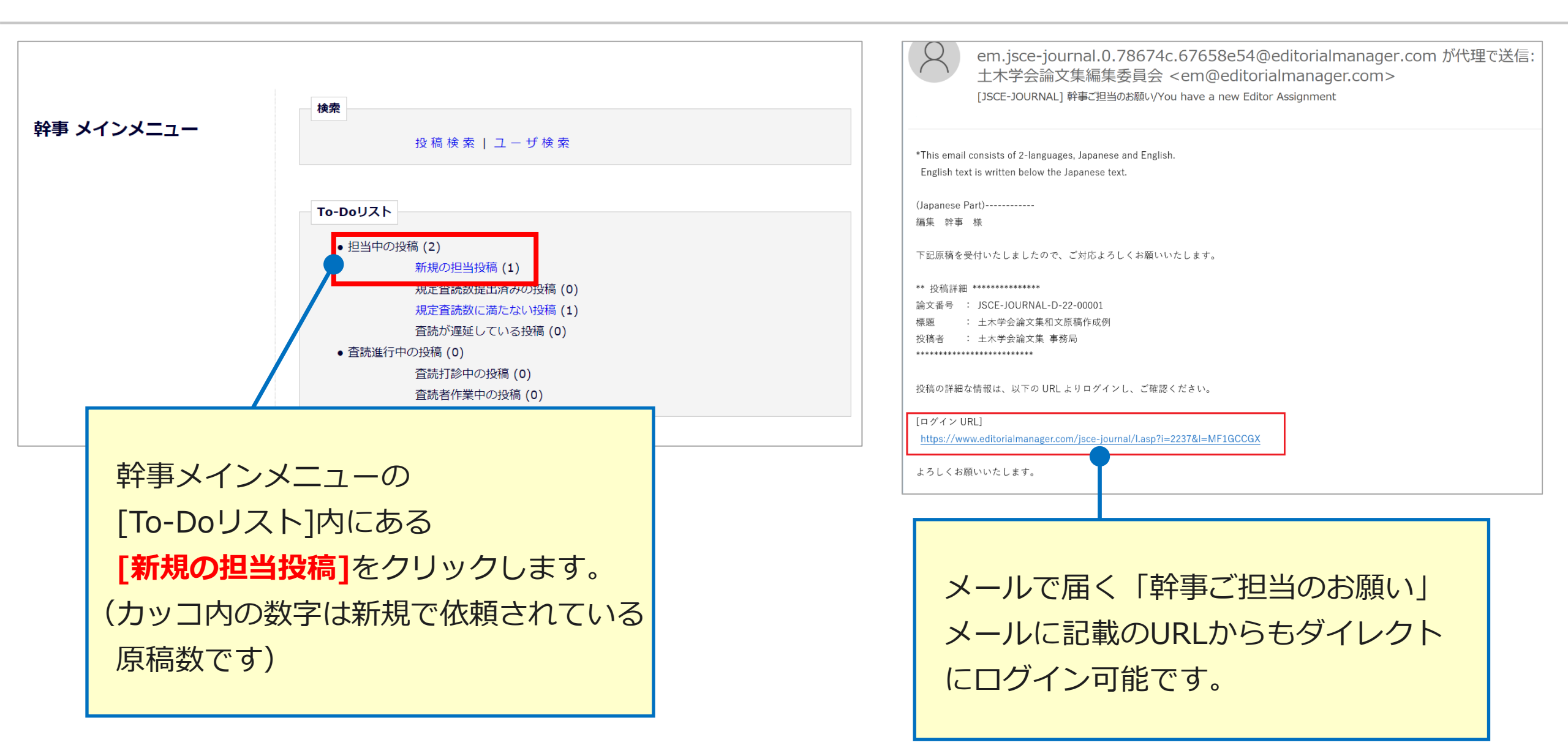

| 1 / 1 ページ(全2件)                                                                                                    |                             |                 |                  | 1          |                 |                        | 25 👻 表示件的                  |                         |      |
|----------------------------------------------------------------------------------------------------|-----------------------------|-----------------|------------------|------------|-----------------|------------------------|----------------------------|-------------------------|------|
| ∎ <i>70</i> ≶∃>                                                                                                    | 受付番号                        | 論文種別            | セクション/<br>カテゴリー  | 標題         | 著者名             | 投稿日                    | 最終操作日                      | ステータス                   | 宙査結果 |
| PDFを表示<br>詳細情報<br>ディスカッションを開催<br>履歴を表示<br>ファイル一覧<br>査読打診<br>Google Scholar Title Search<br>Google Scholar Author Search<br>J-Global Search<br>CiNii Search<br>審査報告<br>メールを送信 | JSCE-JOURNAL-<br>D-21-00055 | 土木学会論<br>文集(論文) | 11:構造工学,<br>地震工学 | test202112 | Atlas Support 보 | 2021-12-05<br>20:37:33 | 2021-12-<br>05<br>20:48:07 | 編集者作業中 (With<br>Editor) |      |

新規の担当投稿が表示されます。

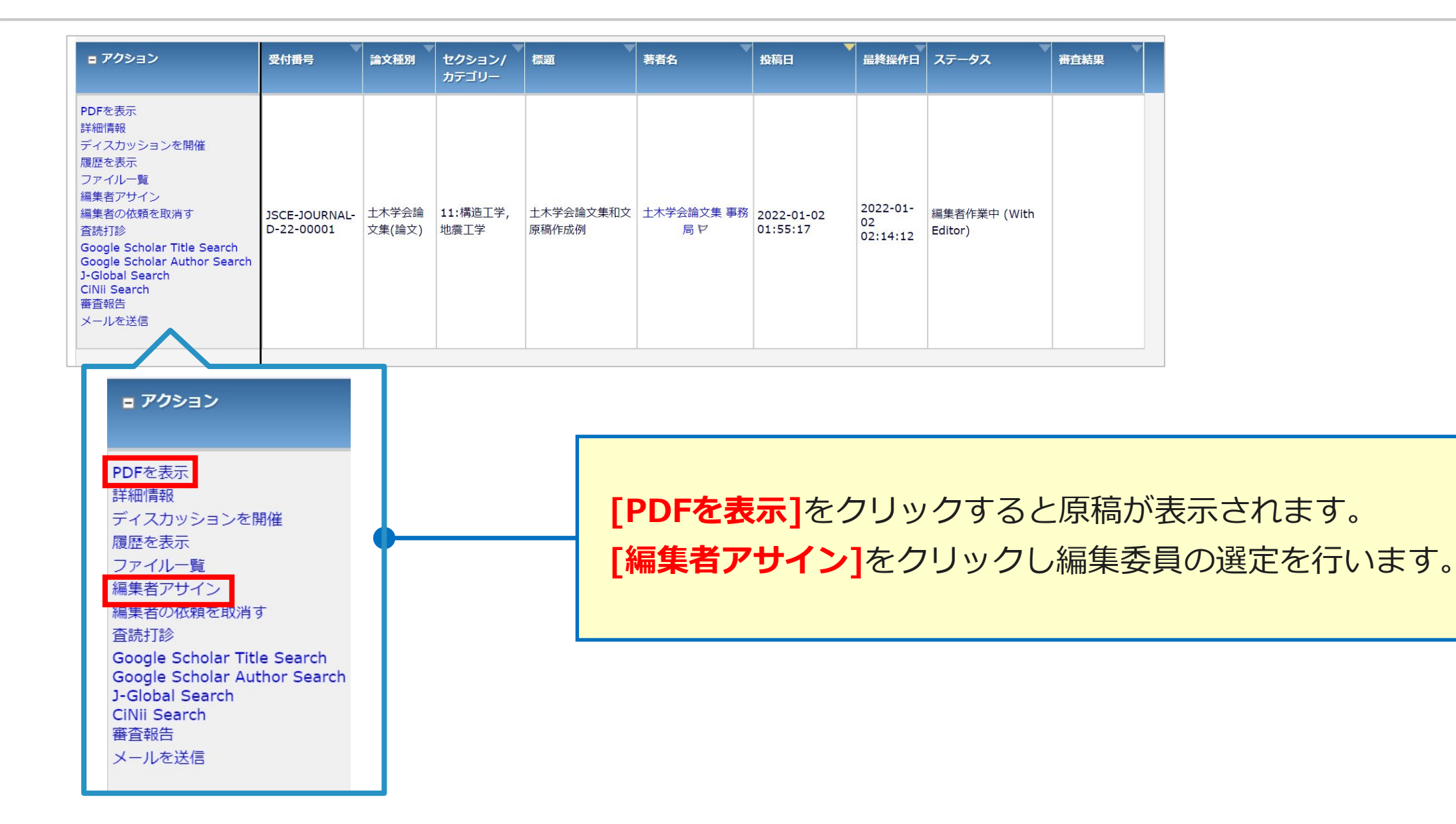

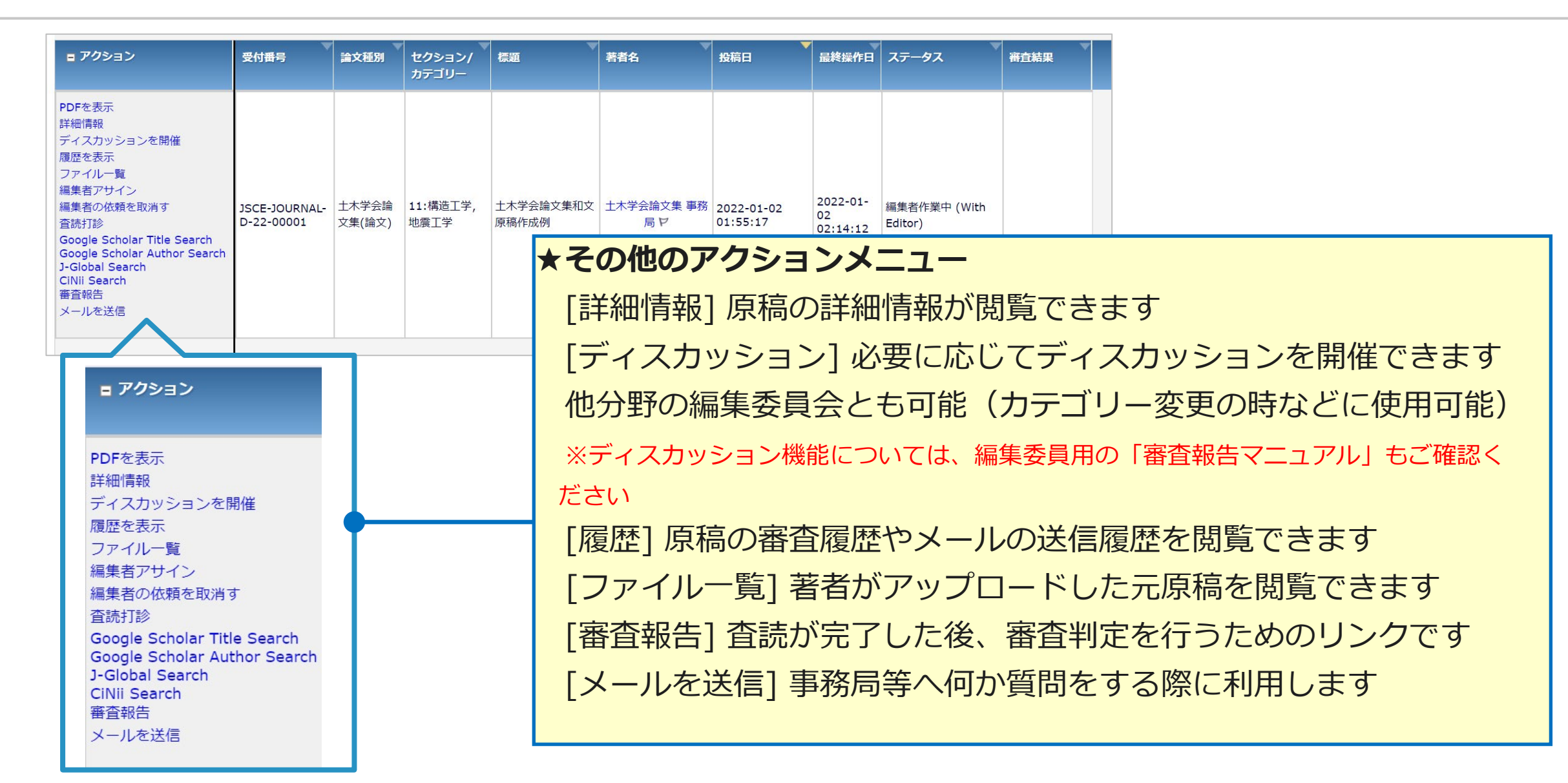

[編集者アサイン]をクリックすると、編集委員検索画面へ遷移します。 ここで条件を選択項目[ユーザーフラグ名]、値で該当する[小委員会名] を設定のうえ、[検索]をクリックすると、該当する小委員会メンバーのみ 検索可能です。

| 特殊文字を入力          | キャンセル                                              | 検索値オプション            |
|------------------|----------------------------------------------------|---------------------|
| 伏索項目     ユーザフラグ名 | Is/Is not 検索条件<br>▼ is ▼ Equal To (一致する)<br>クリア 検索 | 値<br>◆ 21小委員会<br>追加 |

#### (例)編集委員の名前で検索する場合

| [アクセス禁止設定]リンクをクリックし         | って、この投稿へのアクセスを禁止する編集者を<br>アクセス禁止設定 | を設定することができます。      |         |
|-----------------------------|------------------------------------|--------------------|---------|
| (1) 構造工学; (2) 複合構造          | 分野                                 |                    |         |
| 特殊文字を入力                     | キャンセル                              | 検索値オプション           |         |
| ( 検索項目       ▼     名        | <b>Is/Is not</b> 検索条件<br>is        | 値 )<br>▼           |         |
| 姓<br>Editor Role<br>メールアドレス | クリア検索                              | <br>[検索項目]より[姓]を選択 | してください。 |
| 20職<br>部署                   |                                    |                    |         |

#### (例)編集委員の名前で検索する場合

| [アクセス禁止設定]リンクをクリックし                | って、この投稿へのアクセスを禁止する編集<br>アクセス禁止設定                 | <b>集者を設定することができます。</b>                         |
|------------------------------------|--------------------------------------------------|------------------------------------------------|
|                                    | 分野                                               |                                                |
| (1) 構造工学; (2) 複合構造                 |                                                  |                                                |
| 特殊文字を入力                            | キャンセル                                            | 検索値オプション                                       |
| ( 検索項目       ▼     名       ▲     ▼ | <b>Is/Is not</b> 検索条件<br>is → Begins With (以下で始ま | 値 )<br>る) ▼                                    |
| 姓<br>Editor Role<br>メールアドレス        | クリア検索                                            | [値]のところに編集委員の姓を入力し、                            |
|                                    |                                                  | [検索]をクリックすると、検索条件に該当<br>する編集委員候補(検索結果)が表示されます。 |

| (例)編集委員の名前で検索する場合                                                       | ※「値」に半角スペースを入力して検索すると、<br>登録されている幹事および編集委員すべてが表         |
|-------------------------------------------------------------------------|---------------------------------------------------------|
| [アクセス禁止設定]リンクをクリックして、この投稿へのアクセスを禁止する編集<br>アクセス禁止設定<br>分野                | <b>示されます。</b><br>※名前表示は、幹事、編集委員の順で、名前は文字コード順<br>で表示されます |
| (1)構造工学; (2)複合構造<br>特殊文字を入力<br>キャンセル                                    | 五十音順に表示されません。                                           |
| 人 検索項目     Is/Is not     検索条件       ▼     名       ↓     名       ↓     上 | 值 ) ( ) ( ) ( ) ( ) ( ) ( ) ( ) ( ) ( )                 |
| Editor Role     クリア 検索       メールアドレス     役職       部署     1              |                                                         |

#### 【編集委員選定時の注意】

#### 編集委員候補(検索結果)では、「現在の担当投稿数」を参考程度に確認してください。

| 再検索                    |           |          |         |       |           |  |  |  |
|------------------------|-----------|----------|---------|-------|-----------|--|--|--|
| 1 / 1 ペー               | -ジ(全 3件)  |          | 表示件数    | 100 - |           |  |  |  |
| 編集者ロール<br>選択 ▲▼        | 名前<br>▲▼  | 現在の担当投稿数 | # 分野合致数 | 合致分野  | 直近7日間担当可能 |  |  |  |
| ○ 編集委員                 | 編集委員 一郎 P | 3        | 0       |       | はい        |  |  |  |
| ○ 編集委員                 | 編集委員 三郎 P | 1        | 0       |       | はい        |  |  |  |
| ○ 編集委員                 | 編集委員 二郎 P | 0        | 0       |       | はい        |  |  |  |
| 1/1ページ(全3件) 表示件数 100 - |           |          |         |       |           |  |  |  |
| 再検索                    |           |          |         |       |           |  |  |  |

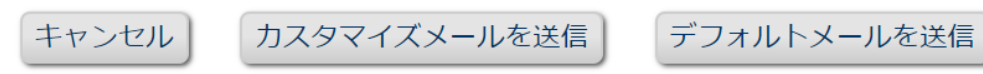

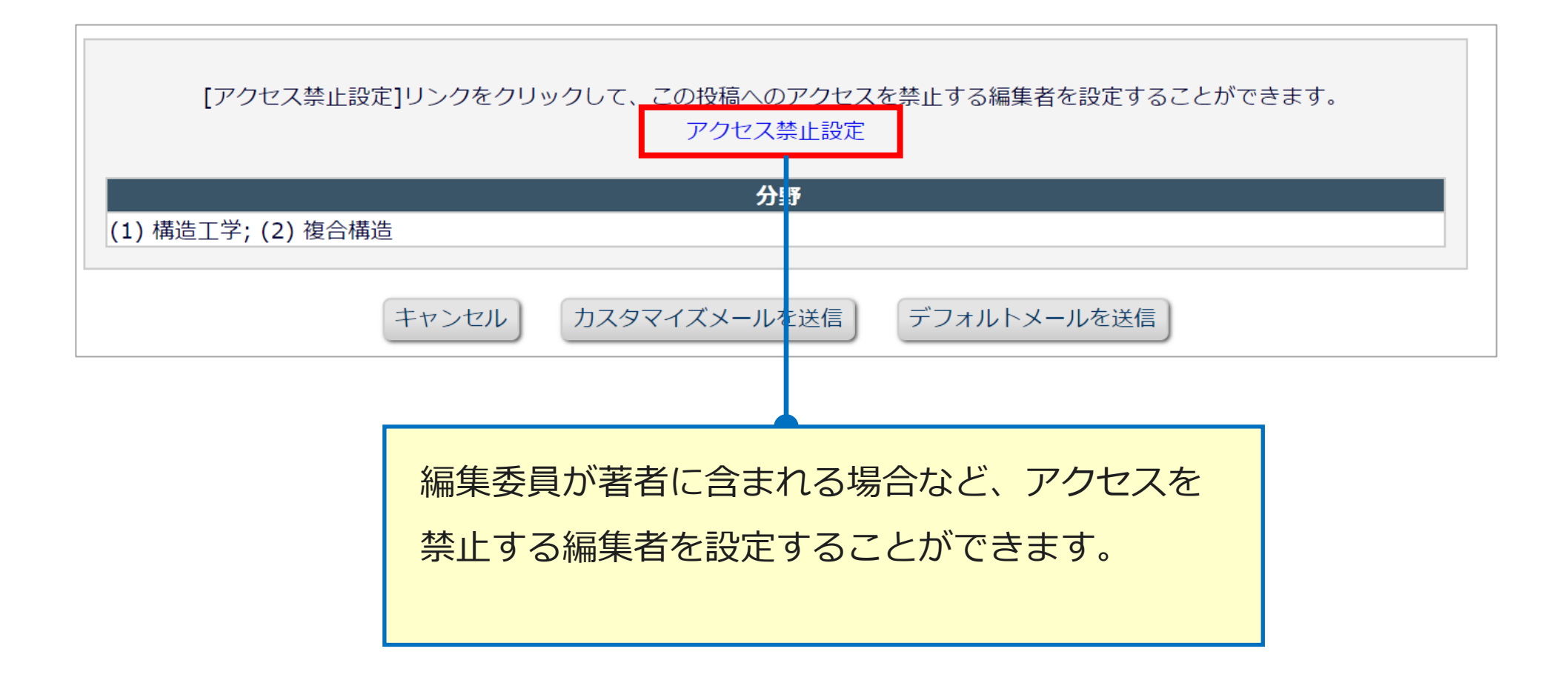

|                                                                  | 1 / 1 /                        | 弐━━━━━━━━━━━━━━━━━━━━━━━━━━━━━━━━━━━━ | <sup>鎍</sup><br>「デフォ | を <mark>選択</mark> し、<br>・<br>ルトメール | <b>[カス</b><br>」を選 | <b>タマイズメール</b><br>択してください                     | •] または<br>。                          |
|------------------------------------------------------------------|--------------------------------|---------------------------------------|----------------------|------------------------------------|-------------------|-----------------------------------------------|--------------------------------------|
|                                                                  | 編集者ロール<br>選択                   | 名前                                    | 現在の担当投稿数             | # 分野合致数                            | 合致分野              | 直近7日間担当可能                                     |                                      |
|                                                                  | ◎ 編集委員                         | 編集委員 一郎 ヤ                             | 3                    | 0                                  |                   | はい                                            |                                      |
|                                                                  | 編集委員<br>(この編集者は本投稿を参<br>きません。) | 照で 編集委員 三郎 P                          | 1                    | 0                                  |                   | はい                                            |                                      |
|                                                                  | ○ 編集委員                         | 編集委員 二郎 P                             | 0                    | 0                                  |                   | はい                                            |                                      |
|                                                                  | 1/1/                           | ページ(全 3件)                             |                      | 表示件数                               | 100 -             |                                               |                                      |
| <b>[カスタマイズメールを送信]</b><br>を選択すると、送信するメー<br>ルをカスタマイズすることが<br>できます。 |                                | 再枝ンセル・カスタマイズメール                       | 検索<br>を送信            | ルトメールを送                            | 信                 | [デフォルトン<br>をクリックす<br>のメールをそ<br>します。<br>※メール内容 | メールを送信]<br>ると、定型<br>のまま送信<br>の確認ができな |

| 【+T=灸の         | <u>⇔</u> ~1                                                                                                 |                                                                                                    | From:                                                                   | "十大学会論文集編集委員会" <edi@isce.or.ip></edi@isce.or.ip>        |  |
|----------------|----------------------------------------------------------------------------------------------------|----------------------------------------------------------------------------------------------------|-------------------------------------------------------------------------|---------------------------------------------------------|--|
| 「上三三〇〇         | 元」                                                                                                    | То:                                                                                                    | 編集委員一郎                                                                  |                                                         |  |
| カフタフィブ         | メニルを選択すると洋信内容を確認できます。                                                                                       | メールテンプレー<br>ト名:                                                                                                 | 07-01.編集委員担当依賴/Editor Assignment                                        |                                                         |  |
| リスタマイス         | <b>メールで迭れすること信内谷で唯心しきよす。</b>                                                                                |                                                                                                    | 件名:                                                                     | [%JOURNALACRO%] ご担当のお願い/You have a new Editor Assignmen |  |
| 「確定して実         | マレを押すと編集委員あてに休頼メールが送(                                                                                       | 現在の投稿版の担当をしている編集者が以下に表示されています。他のユーザにも同一のメールを送信したい場合は、cc:欄にメール<br>アドレスを入力してください。複数のアドレスをする場合は、セミコロン(;)で区切ってください。 |                                                                         |                                                         |  |
|                |                                                                                                    | CC: Bcc: 技福に関係する編集者                                                                                             |                                                                         |                                                         |  |
| さわます。          |                                                                                                    |                                                                                                    |                                                                         | · (年刊)                                                  |  |
|                |                                                                                                    |                                                                                                    | Bcc                                                                     |                                                         |  |
|                | 編集者へ依頼 - 確認とメールのカスタマイズ                                                                                      |                                                                                                    | 本文:                                                                     | 特殊文字を入力   Insert Merge Field: Custom 新規ウインドウを開く         |  |
|                |                                                                                                    |                                                                                                    | Tenglish text is written below the Japanese text.<br>(Japanese Part)    |                                                         |  |
|                | 以下のユーザは担当依頼された際にメールを受け取るように設定がされています。<br>メールを個別に編集する場合は、「カスタマイズ1をクリックしてください。カスタマイズすると、ユーザ名の横にアスタリスク         |                                                                                                    |                                                                         |                                                         |  |
|                | (*)が表示されます。特にカスタマイズをしない場合は、デフォルトのメールが送信されます。                                                                |                                                                                                    |                                                                         |                                                         |  |
|                | 送信するメールを個別に変更する場合は、ユーザ名の次にあるドロップタワンからそれぞれメールテンプレートを選択してくださ<br>い。メールの内容を編集している場合、メールテンプレートを変更すると編集内容は削除されます。 |                                                                                                    | このたび下記の投稿に関しまして、編集委員をこ                                                  | 「担当いただくことと                                              |  |
|                | 一覧の中にメールの送信を取り消したいユーザがいる場合は、ユーザ名の構のチェックボックスをチェックしてください。[メー<br>ルを送信して完了]をクリックすると、チェックしたユーザへはメールは送信されません。     |                                                                                                    |                                                                         |                                                         |  |
|                |                                                                                                    |                                                                                                    | ご多用中かと存しますか、何やよろしくお願いし<br>** 10連詳細 ************************************ | いたします。                                                  |  |
|                |                                                                                                    |                                                                                                    | ix1100中/04<br>論文番号 : %MS_NUMBER%<br>標題 : %ARTICLE TITLE%                |                                                         |  |
| 依頼する編集者        |                                                                                                    |                                                                                                    | 投稿者 : %CORRAUTHOR%                                                      | •                                                       |  |
| 名前             | メール                                                                                                    | ゴールを送信しない                                                                                                    |                                                                         |                                                         |  |
| 編集委員 一郎 (編集委員) | 07-01.編集委員担当依賴/Editor Assignment 🔹 👻                                                                        |                                                                                                    |                                                                         |                                                         |  |
|                |                                                                                                    |                                                                                                    |                                                                         |                                                         |  |
|                | キャンセル 確定して完了                                                                                                | 「確定して完了」                                                                                                    | をクリックし                                                                  | ての依頼完了です                                                |  |
|                |                                                                                                    |                                                                                                    |                                                                         |                                                         |  |
|                |                                                                                                    | ※「確定して完                                                                                                    | 了  をクリッ                                                                 | クレないと依頼は                                                |  |
|                |                                                                                                    |                                                                                                    |                                                                         |                                                         |  |
|                |                                                                                                    | 完了しませんの                                                                                                    | でご注意くだ                                                                  | さい。                                                     |  |
|                |                                                                                                    |                                                                                                    |                                                                         |                                                         |  |

## 【補足1】修正原稿提出時の対応

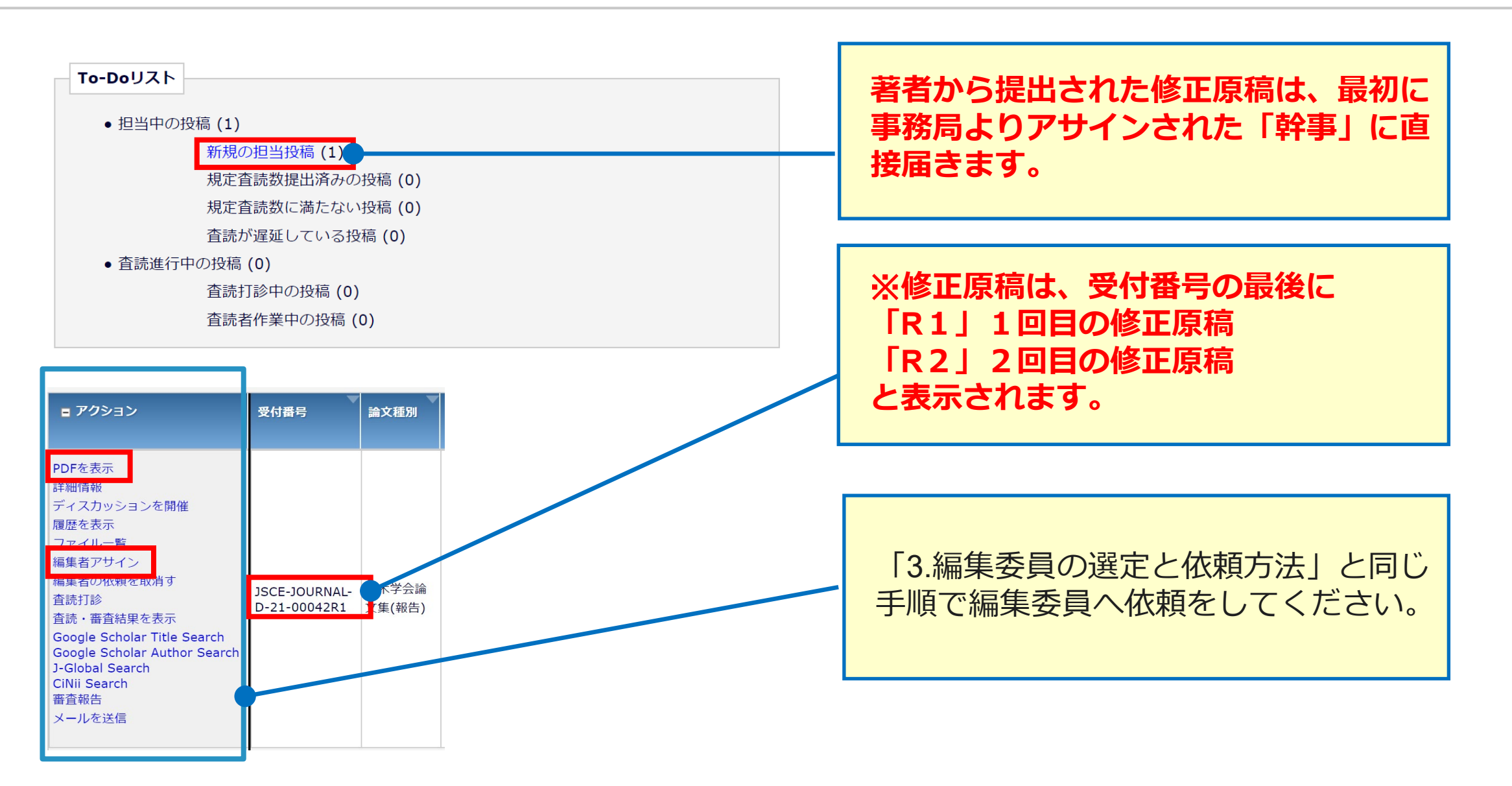

### 【補足2】編集委員の変更

#### 編集委員への依頼を取り消し、別の編集委員に依頼を行う場合

| 編集委員 一郎                                                                                                    |                             |                 |                      |                    |                 |                        |                        |                         |
|----------------------------------------------------------------------------------------------------|-----------------------------|-----------------|----------------------|--------------------|-----------------|------------------------|------------------------|-------------------------|
| ■ アクション 🔺                                                                                                    | 受付番号<br>▲ <b>▼</b>          | 論文種別<br>▲▼      | セクション/<br>カテゴリ<br>▲▼ | 標題                 | 著者名             | 投稿日<br>▲▼              | 最終操作日                  | ステータス                   |
| PDFを表示<br>詳細情報<br>履歴を表示<br>ファイルー覧<br>編集者の依頼を取消す<br>登読打診<br>Google Scholar Title Search<br>Google Scholar Author Search<br>J-Global Search<br>CiNii Search<br>審査報告<br>メールを送信 | JSCE-JOURNAL-D-22-<br>00001 | 土木学会論文集(論<br>文) | 11:構造工学,地震<br>工学     | 土木学会論文集和文原稿作<br>成例 | 土木学会論文集 事<br>務局 | 2022-01-02<br>01:55:17 | 2022-01-03<br>21:44:15 | 編集者作業中 (With<br>Editor) |

【補足2】編集委員の変更

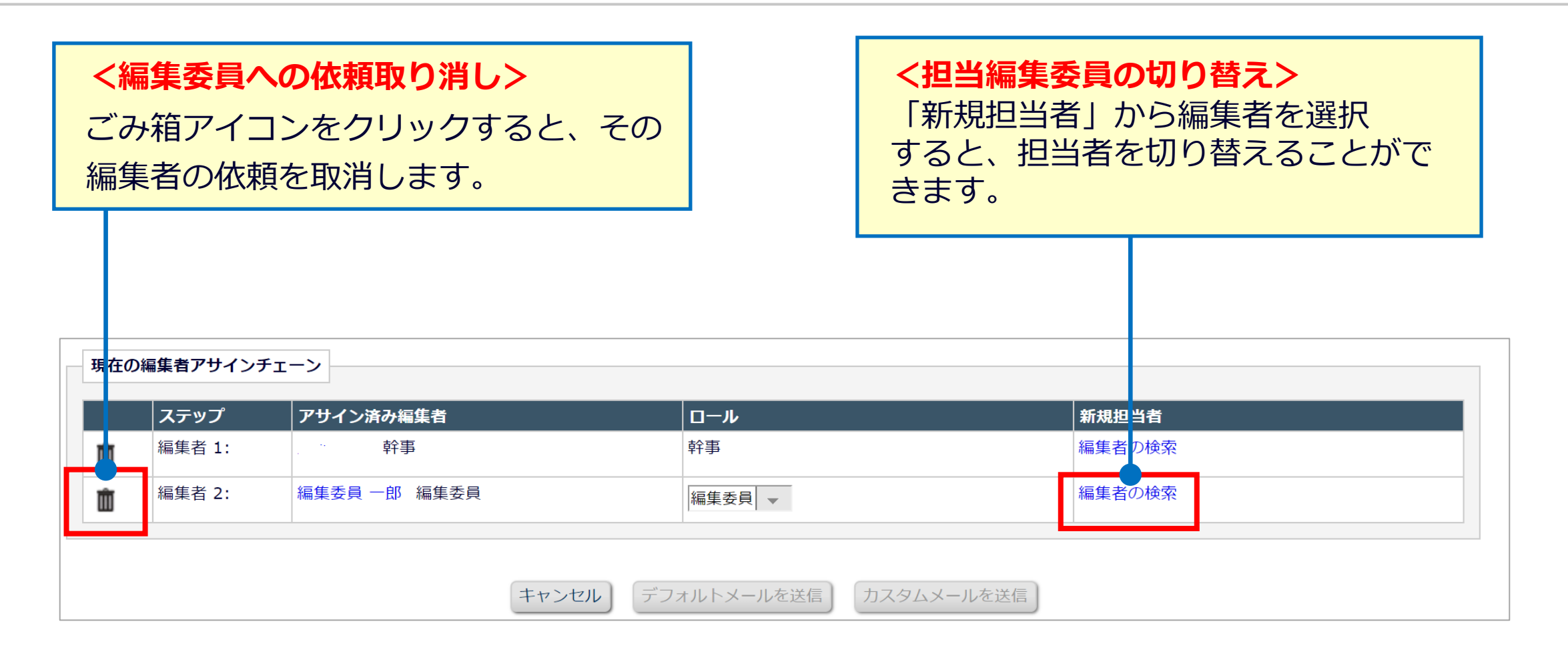

#### 【補足2】編集委員の変更

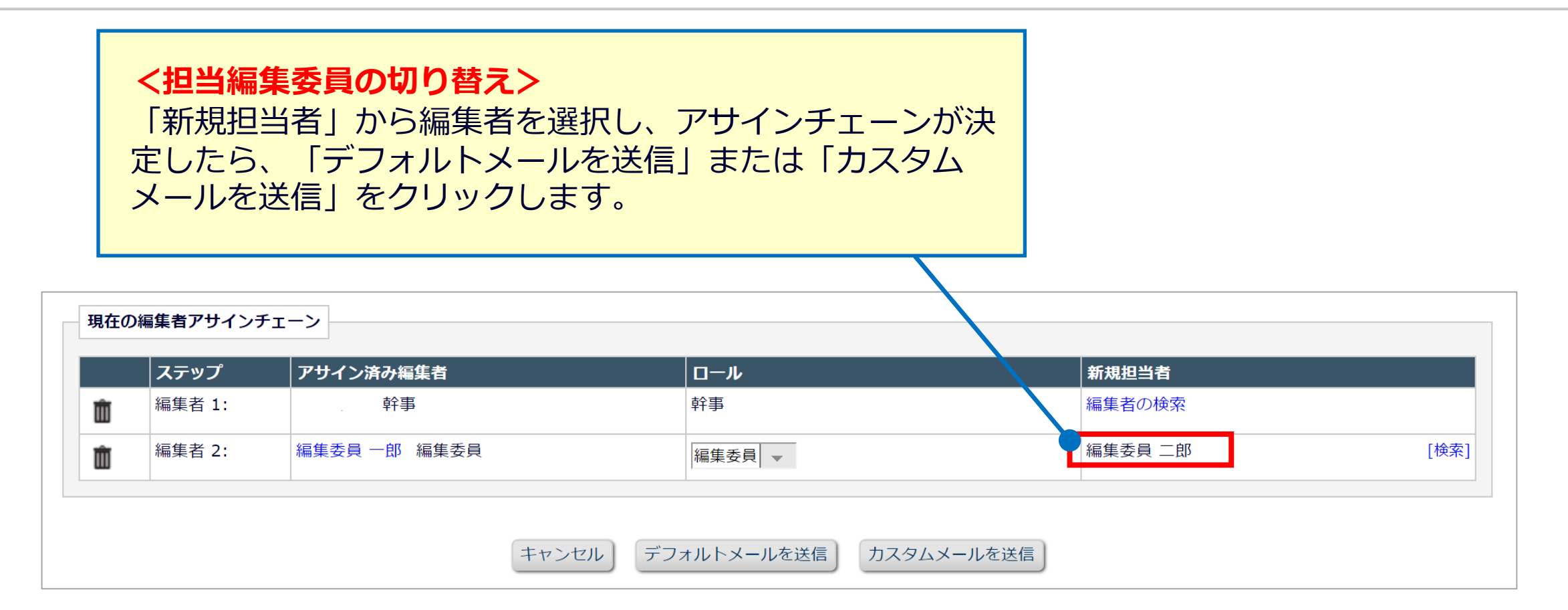

## 【補足3】査読者への督促(自動リマインダ)

#### 査読者への督促(自動リマインダ)は、下記とおり送信されます。

※查読期間:初回28日(4週間)、再查読14日(2週間)

| 諾否回答状況  | リマインダの設定    | 初回査読 | 再査読 |
|---------|-------------|------|-----|
|         | 査読打診から7日後   | 7日   | 7日  |
| 进不中间体   | 査読打診から14日後  | 14日  | 14日 |
| полео   | 査読打診から21日後  | 21日  | 21日 |
|         | 査読打診から28日後  | 28日  | 28日 |
|         | 査読期限日の7日前   | 21日  | 7日  |
|         | 査読期限日       | 28日  | 14日 |
| 杏詰「芋」同な | 査読期限日から7日後  | 35日  | 21日 |
|         | 査読期限日から14日後 | 42日  | 28日 |
|         | 査読期限日から21日後 | 49日  | 35日 |
|         | 査読期限日から28日後 | 56日  | 42日 |

## 【補足4】著者への督促(自動リマインダ)

審査結果:Revise(修正依頼)の著者への督促(自動マインダ)は、下記とおり送信されます。 ※修正原稿提出期限:112日(16週間)

| リマインダの設定       | 修正依頼日数    |
|----------------|-----------|
| 修正原稿提出期限日の7日前  | 105日(15週) |
| 修正原稿提出期限日      | 112日(16週) |
| 修正原稿提出期限日から7日後 | 119日(17週) |

# 【補足5】ユーザフラグ付与方法

|              | 編集者                 |                       |
|--------------|---------------------|-----------------------|
| 名前:          | 委員長 大介 PA           |                       |
| ロール:         | 幹事                  |                       |
| 割り当て日:       | 2021-12-08 21:05:33 | <b>詳細情報</b> 画面で、各ユーザの |
| 完了日:         |                     |                       |
| 経過日数:        | 29                  | お名則傾にめるノフクマーク(严)を     |
| 審査報告:        |                     | クリックします。              |
|              | 短生赤目 一郎 🔽           | ユーザフラグは、各ユーザに対して      |
|              |                     | 所属委員会を一目で判別するための      |
|              | 相先安尺                |                       |
| 割り当て日:       | 2021-12-08 21:06:41 | 目印となります。              |
| 完了日:         |                     |                       |
| 経過日数:        | 29                  |                       |
| <b>審査報告:</b> |                     |                       |

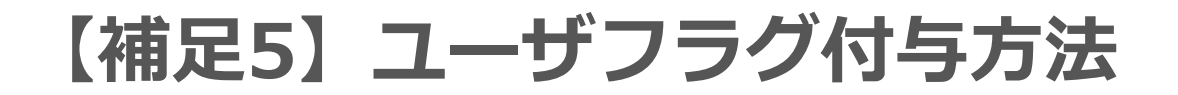

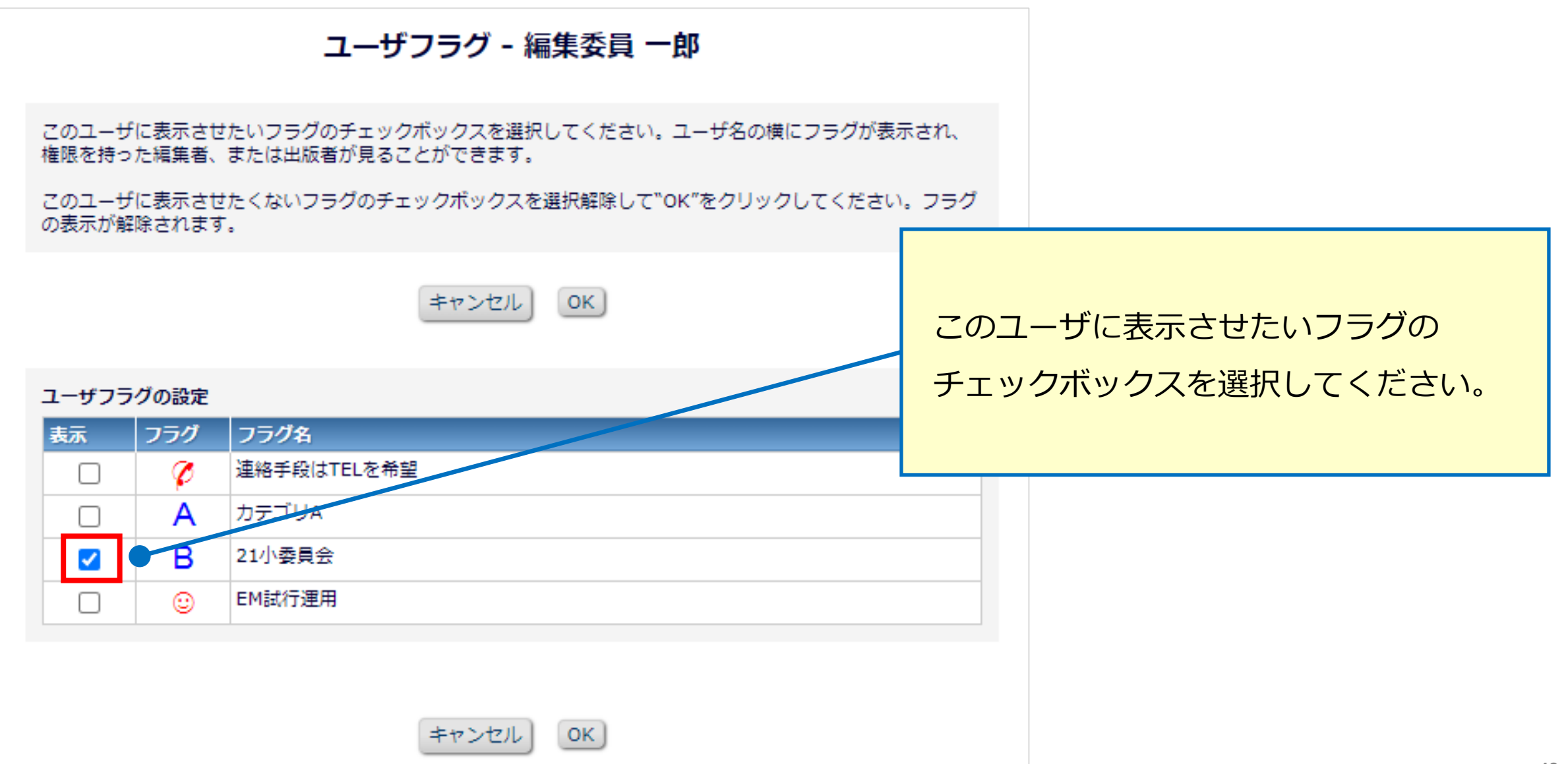

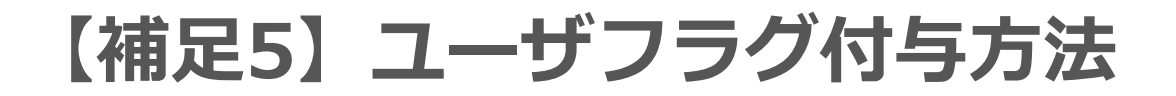

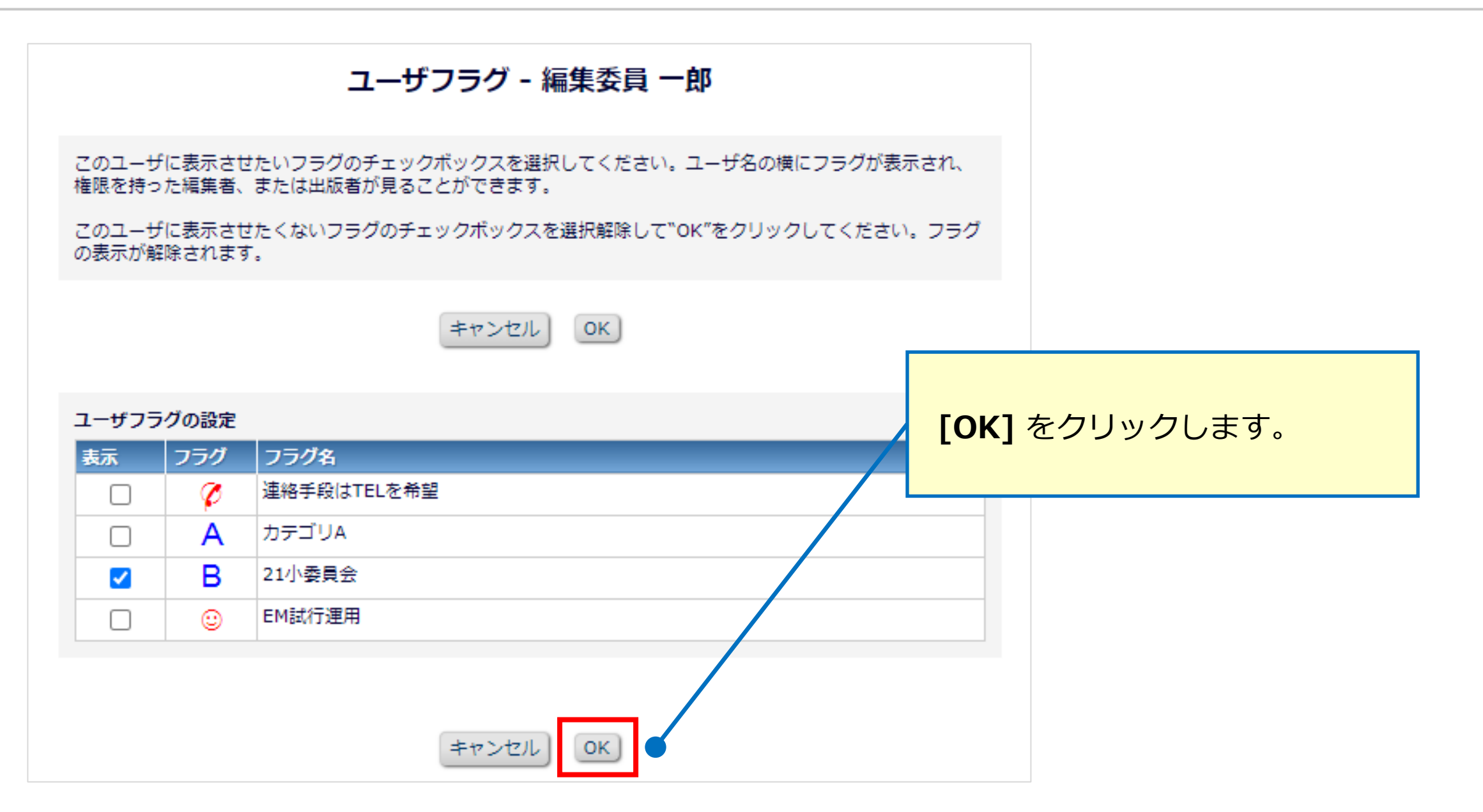

## 【補足5】ユーザフラグ付与方法

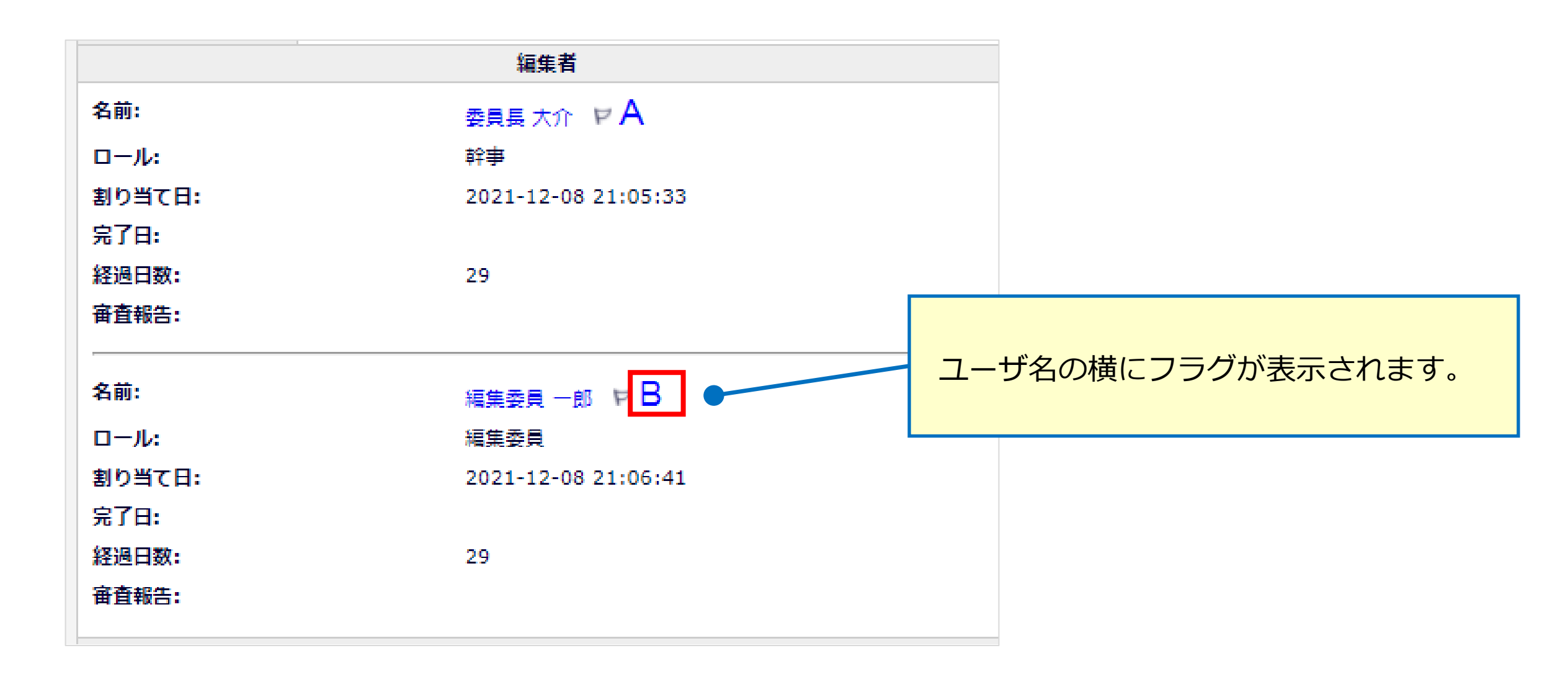

## 【補足5】ユーザフラグ削除方法

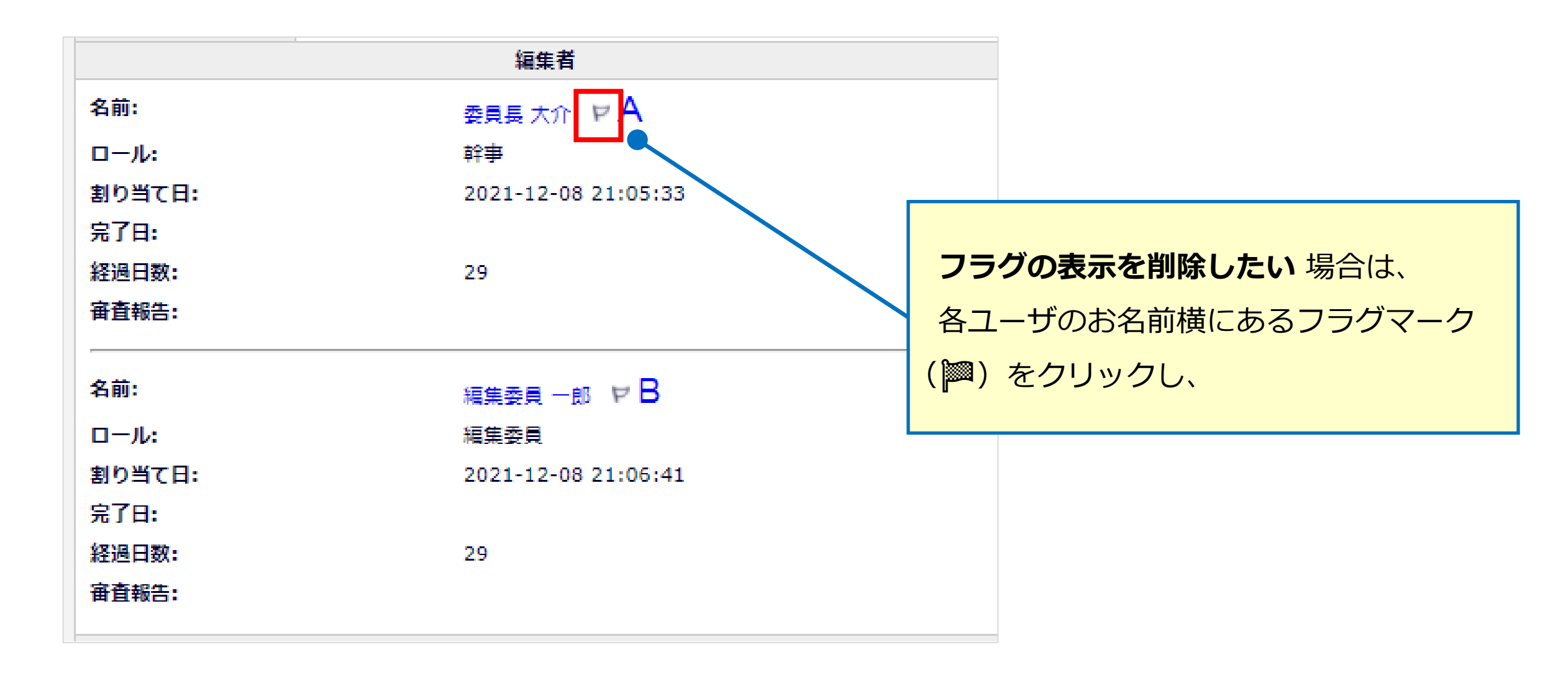

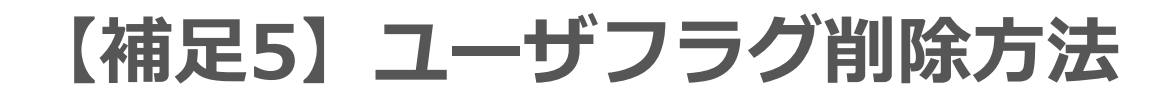

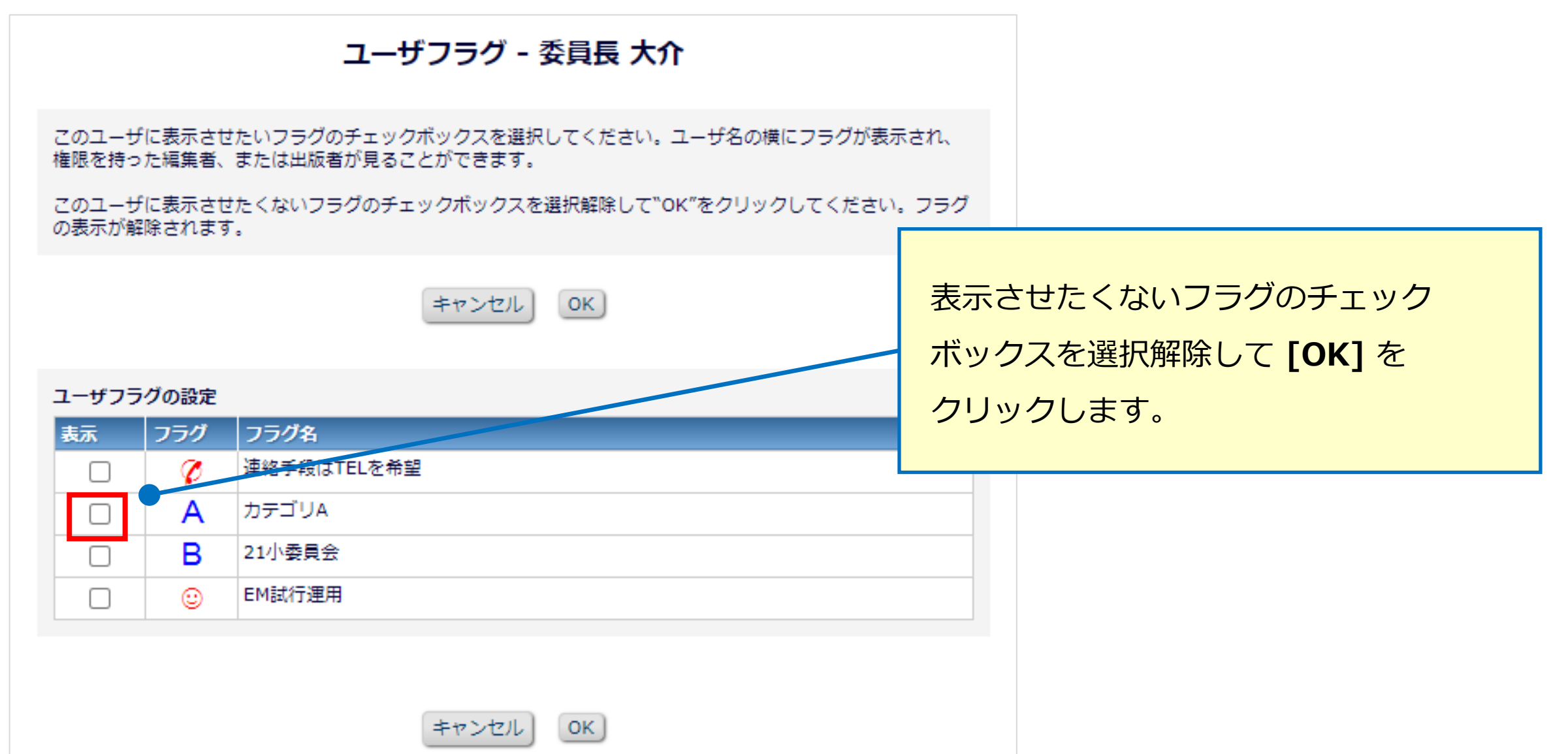

## 【補足5】ユーザフラグ削除方法

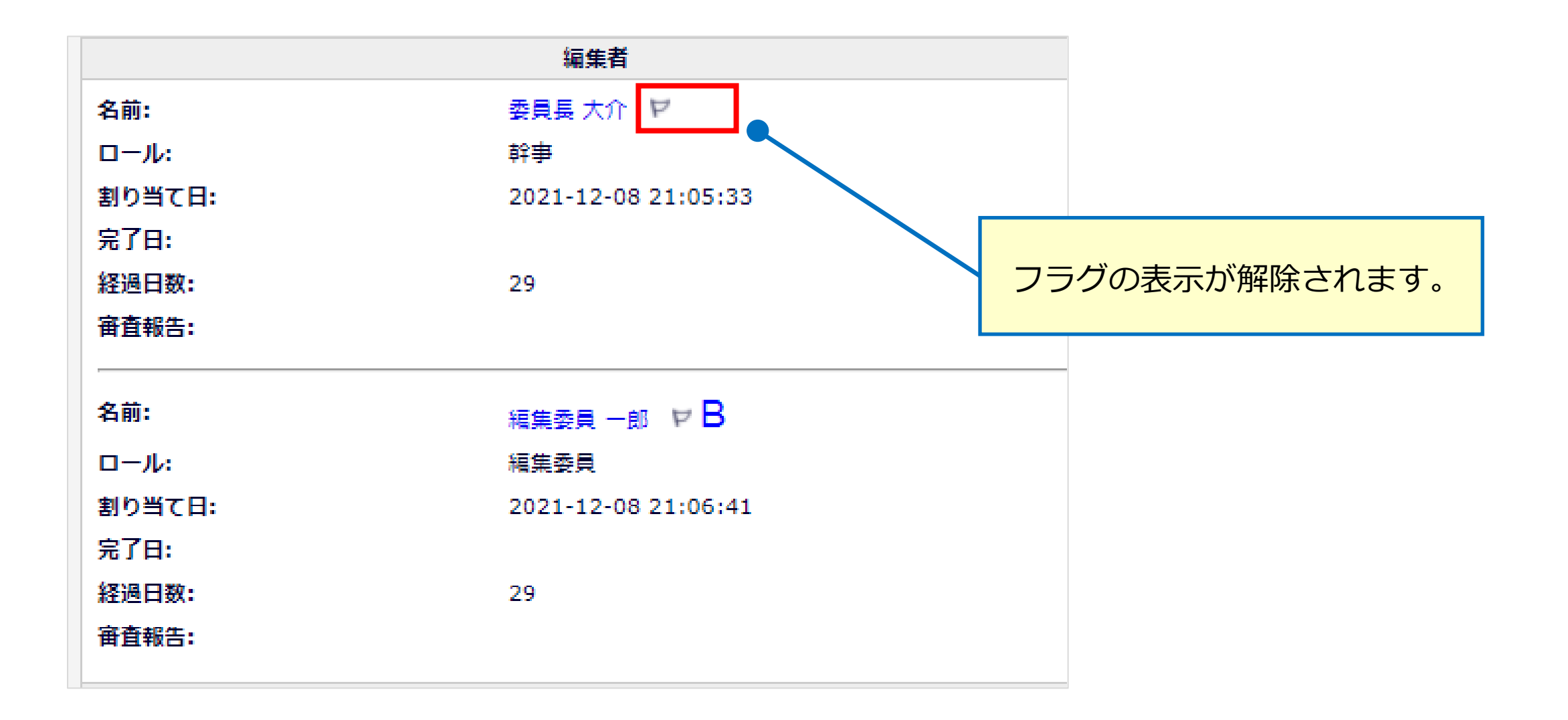

論文投稿に関するお問い合わせは下記までメールにてお願いいたします。 なお、メールにてお問い合わせする前にFAQ(よくある質問) <u>https://www.editorialmanager.jp/#fag</u>をご参照ください。

- お問い合わせ先:公益社団法人 土木学会 (論文集係)
- E-mail : edi@jsce.or.jp